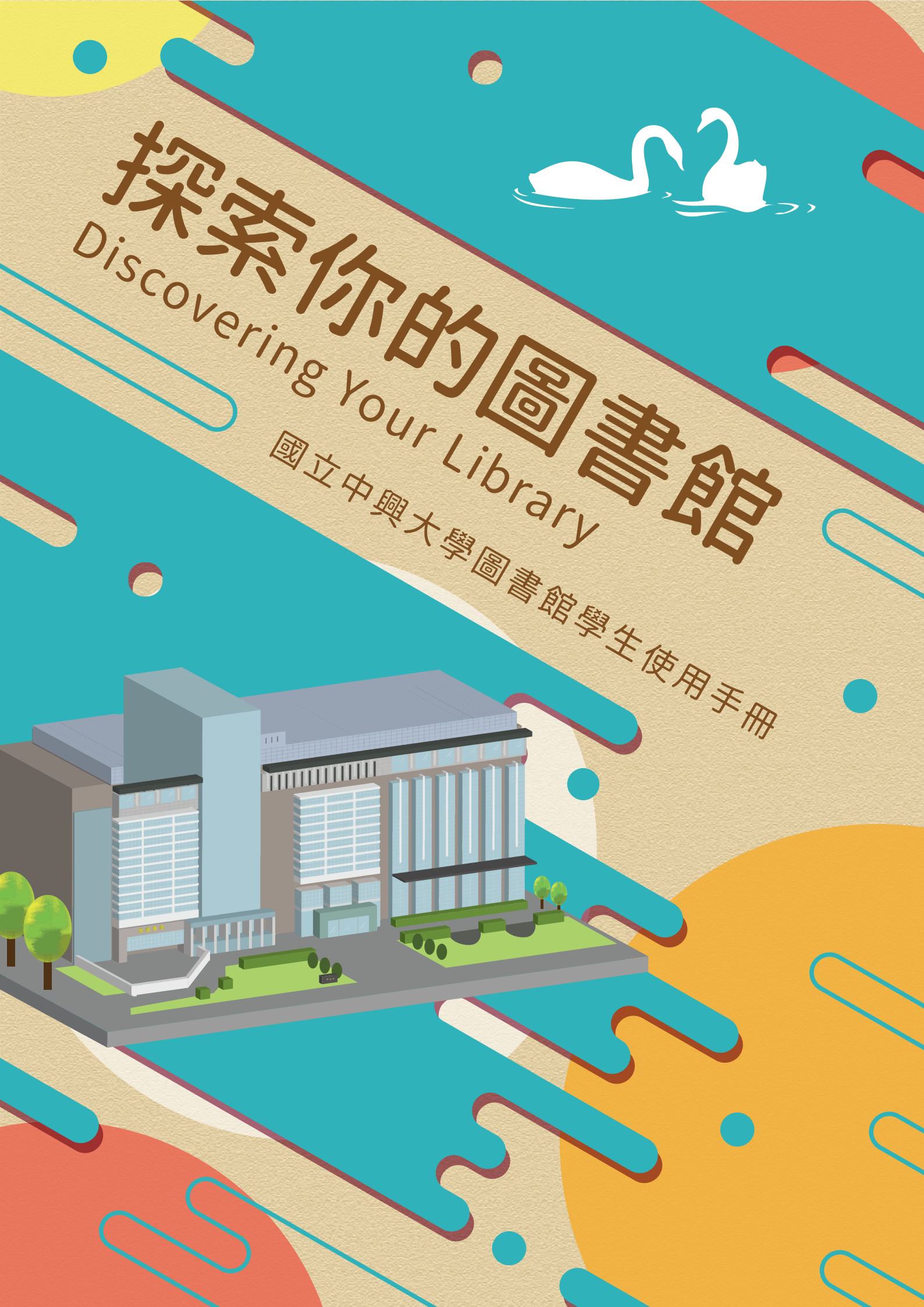

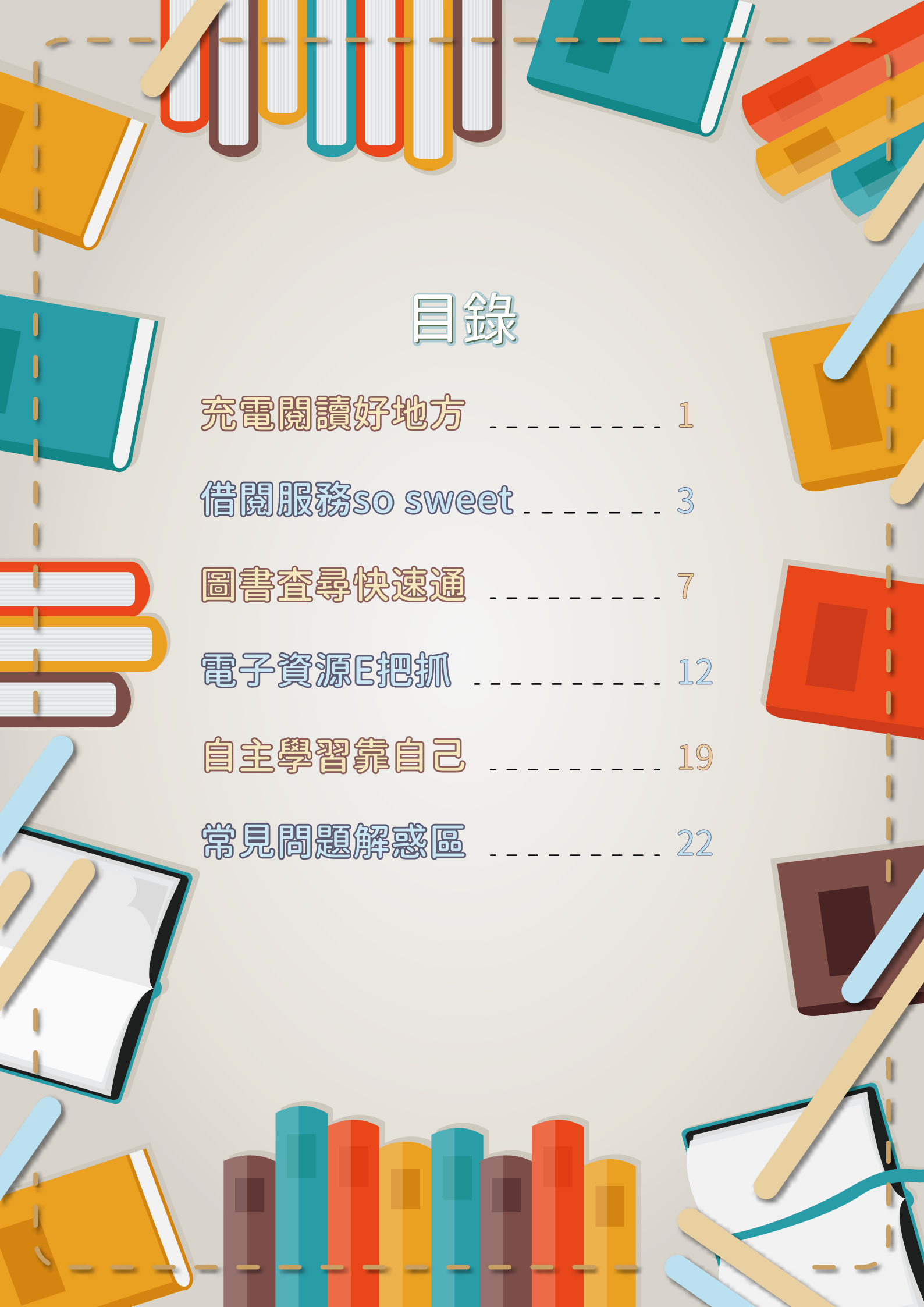

# 充電閱讀

圖書館提供您在課堂之外,擁有享受閱讀樂趣及多元化自主學習的空間,透 過舒適的創意學習環境,營造您理想學習氛圍,提升自我競爭力。

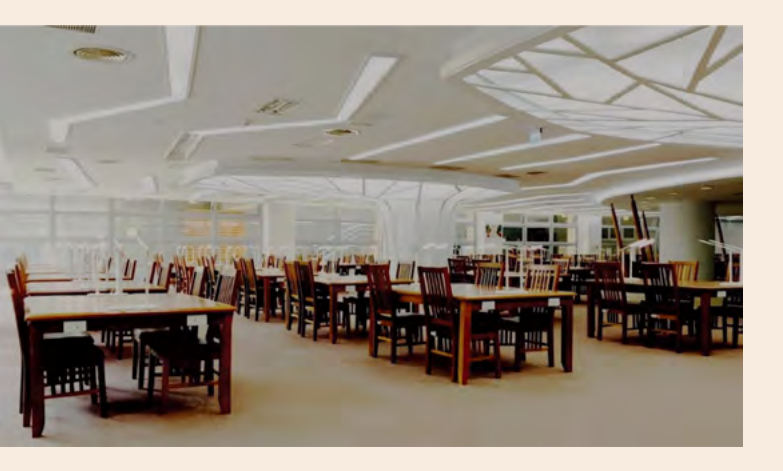

#### 自習室 圖書館B1

給您一個安靜K書的最佳環境,這裡有160個 座位供您選擇,也可以透過自習室選位系統 ,讓您享用自學空間的便利性,學習更富彈 性與即時性!每個座位都設有智慧調光護眼 檯燈,伴您度過每個大小考試的日子。

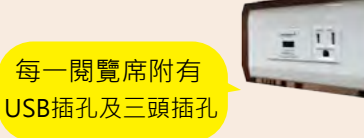

#### 興閱坊 圖書館B1

可以自由討論、輕聲談話的「Fun」空間, 這裡有43台電腦,供您寫作業、做報告或進 行數位學習,還有IMAC區讓您盡情創作。 如有課業上的疑難雜症,也可申請個別學習 諮詢服務,向諮詢小老師求助唷!

提供iPad、筆電 借用服務唷!

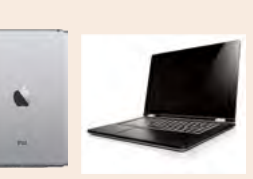

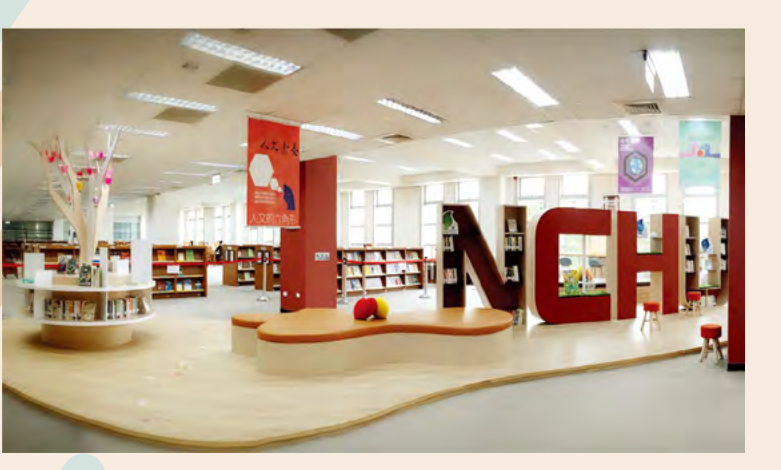

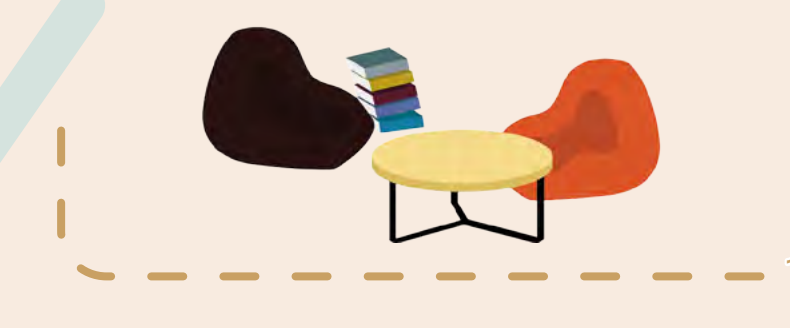

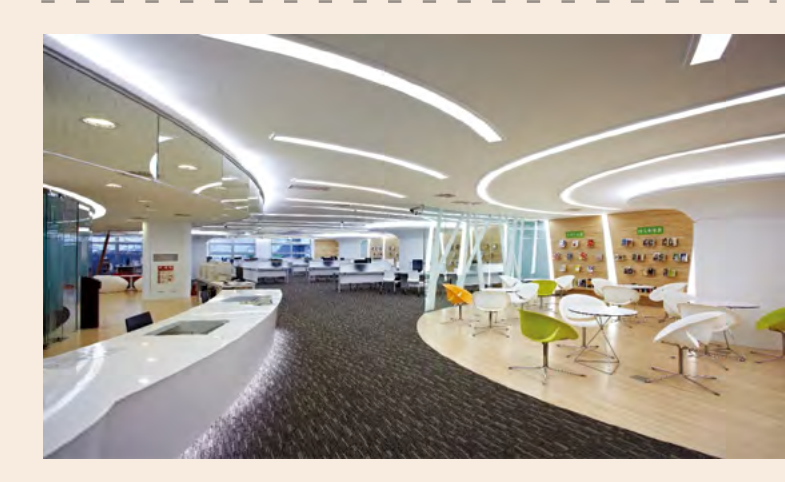

#### 閱讀高 圖書館二樓

Reading WOW!期盼同學在此空間,像窩在 心中舒適的角落一般怡然暢快,滿足您多元學 習與研究需求的理想環境,圖書館並不只是K 書中心,更是激發創意、主動學習、展示技能 與知識成果的園地。

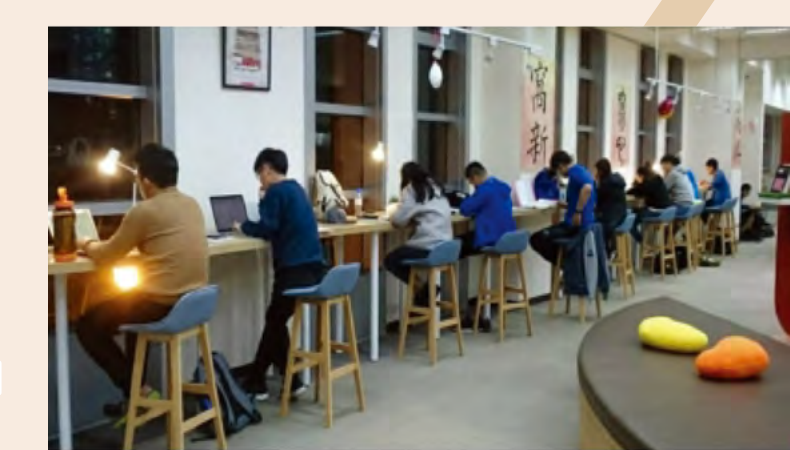

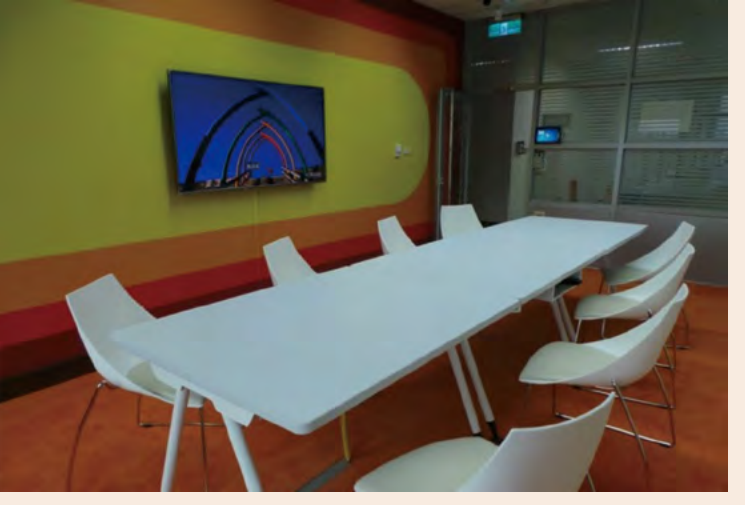

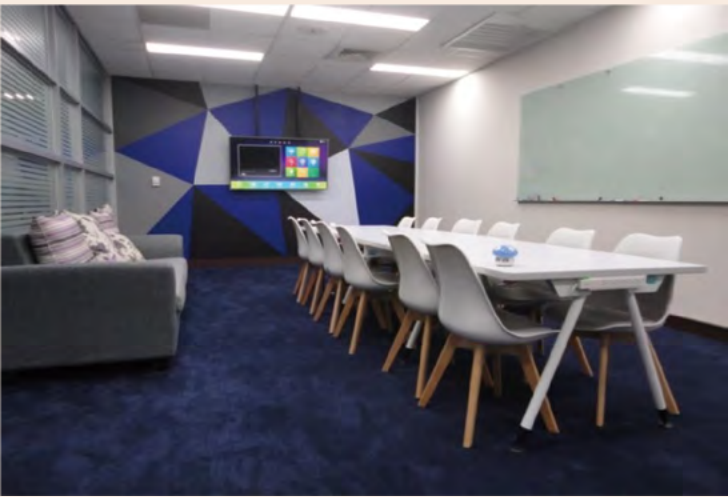

多媒體中心圖書館三樓 多媒體服務中心提供單人或多人同時 欣賞的視聽座位觀賞多媒體資料,並 可體驗32吋曲面廣角螢幕及43吋超大 螢幕,也可借用大團體室、小團體室 與三五好友共賞影片,更可以把家用 版影音資料借回家!

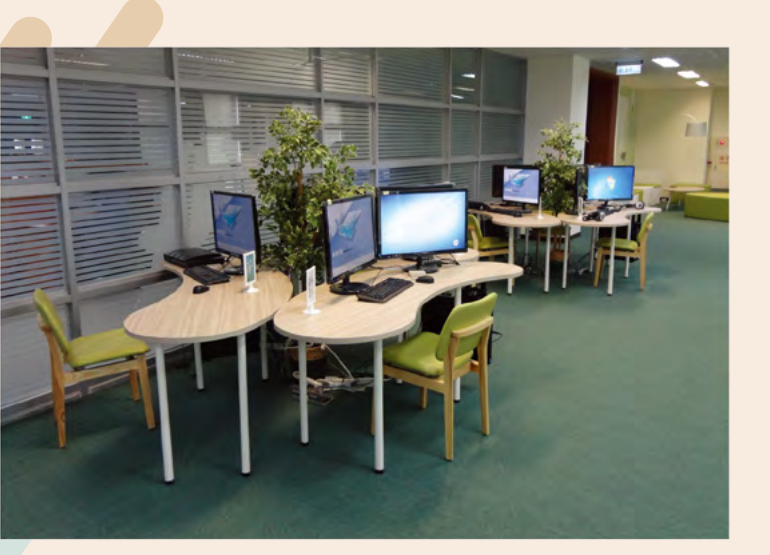

讀者討論室

#### 圖書館二、三、四、五樓

共有7間討論室,採自學空間APP預約 制或線上預約,只要3人以上,即可憑 學生證申請借用,每次借用最多4小時 。插卡即可供給照明及空調,提供您一 個進行群體討論,發想無限創意的空間

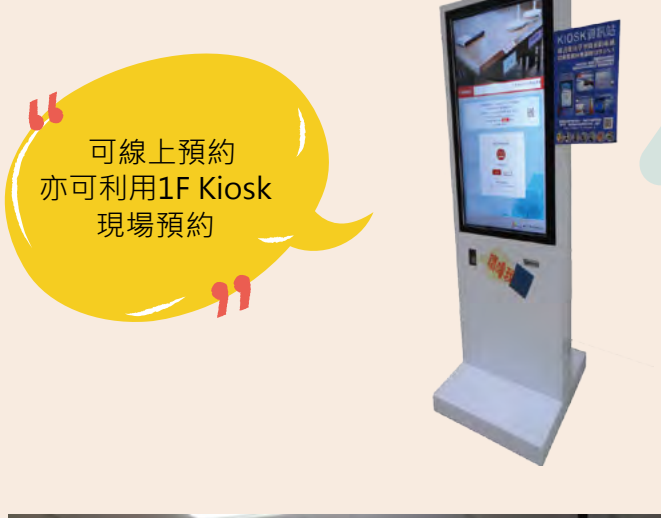

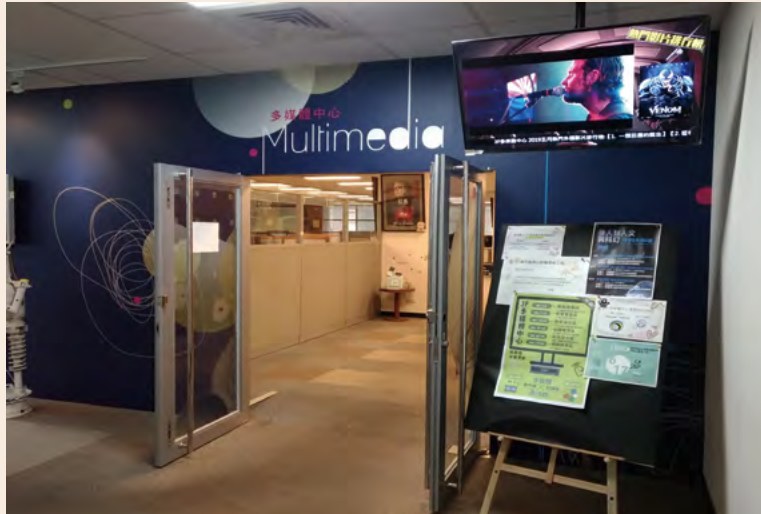

#### 多媒體創作坊 圖書館三樓

將多媒體中心部份區域改造成「多媒 體創作坊」,提供專業剪輯軟體、優 質免費影音資源等各式電腦軟體,包 含雙螢幕影音剪輯工作站、創意發想 區、學習討論區。還有提供桌遊借用 服務喔~快約同學好友一起來玩吧!

> 個人發呆冥想的 好去處!

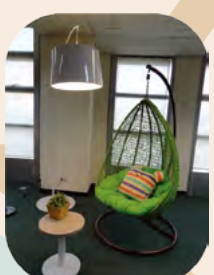

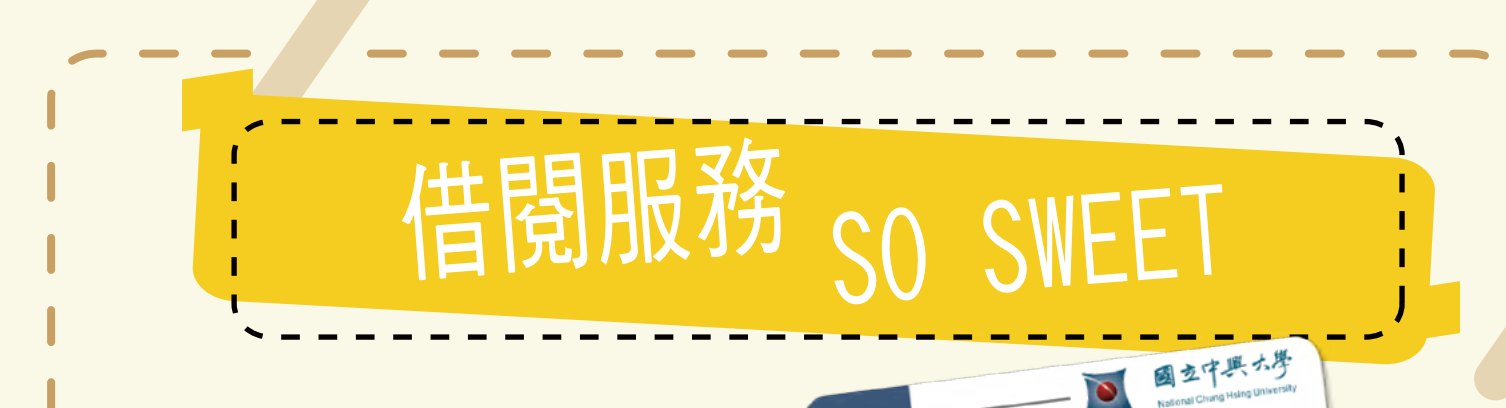

來圖書館最常接觸的就是「借閱服務」了! 本校同學憑學生證就可以進出圖書館囉! 快來了解這項基本服務吧!

# 借閱規則 📍

| 身 分 | 借閱冊數 | 借期  | 預約冊數 | <b>多媒體</b><br>(可借數量) | <b>多媒體</b><br>(可借天數) |
|-----|------|-----|------|----------------------|----------------------|
| 大學生 | 50冊  | 30天 | 10冊  | 2片                   | 5天                   |
| 研究生 | 80冊  | 30天 | 15冊  | 2片                   | 5天                   |
| 校友  | 10冊  | 30天 | 5∰   | х                    | х                    |
| 交換生 | 20冊  | 30天 | 5冊   | 2片                   | 5天                   |

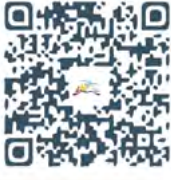

§圖書資料借期為30日,惟於借書時,如該書有其他讀者預約,借期由30日縮短為14日。

§所借出之每冊圖書,自借書日起一年之內,在到期日(還書日)前或未被他人預約時,皆可不限次數續借,新到期日為續借日加上30天。

§ 參考書、地圖集、雜誌、報紙、學位論文、西文期刊合訂本、中文期刊合訂本不
 詳細規定
 提供外借,只能在館內閱覽。

# 續借方式 📍

已借閱的圖書,無法於借閱期限內閱讀完畢,可利用線上續借延長歸還期限,請於 <u>館藏查詢系統</u>,點選「個人借閱狀況/續借」,進入「個人化服務」頁面,進行續借 圖書。若圖書已逾期、被他人預約、借閱停權時,則無法線上自行續借喔!

# 逾期處理 🖣

借閱館藏資料沒有如期歸還者,每冊(件)過期一日須罰鍰新台幣5元,逾期若滿30天, 罰鍰不再累計,改為每冊逾一日停止借閱權一日。

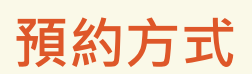

當您想借閱的書籍資料,已被其他讀者借出圖書館,您可於<u>館藏查</u> <u>詢系統</u>利用「線上預約」方式預約圖書,等該書歸還時,將會發送 e-mail到該書籍。等該書歸還時,將會發送e-mail通知信通知您至圖 書館1F流通櫃台取書,並保留5天(不包含假日及閉館日)等候領取。

## 查詢個人 借閱

從圖書館網站首頁點選「讀者登入」,輸入您的學生證號、密碼, 登入後點選「個人借閱狀況/續借」,就可以查詢自己的借書、預約 狀況及瀏覽您的借閱歷史。

# 電子郵件 通知服務

圖書館會主動發送電子郵件至您的個人信箱,提醒您有關借書即將 到期、逾期、預約書到館等訊息。請至圖書館網頁,修改個人紀錄 之E-mail,並修改常用email郵件位址。提醒您電子郵件通知係為圖 書館之提醒服務,仍應經常查詢個人借閱狀況,維護個人借書權益 若有疑問可洽詢流通櫃檯人員, 2004-22840290#160.161

# 自助借書機&除菌機

除了可在流通櫃台辦理借閱書籍外,更可以利用櫃台旁的 兩台自助借書機自行辦理借書,不僅操作相當簡便,您也 可利用借書完成後列印收據,核對手中的借書清單,確保 個人權益。

> 歡迎使用除菌機,不到一 分鐘,就能將乾淨的書帶 回家囉!

> > 若遇到證件停借或欲借圖書條碼磨 損、磁條有誤、感應不佳等狀況, 無法在自助借書機借書時,請至流 通櫃檯辦理借書喔!

#### 還書箱服務 🖣

本館設有還書箱,提供讀者於閉館時間還書,讀 者投入還書箱之圖書,其歸還日期以投入還書箱 日期認定。

#### 到系所圖書館借書 🖣

目前全校共有9個系所單位圖書室為:應數系、化學系、物理系語言中心、藝術中心、昆蟲系、土環系、園藝系、分生所。

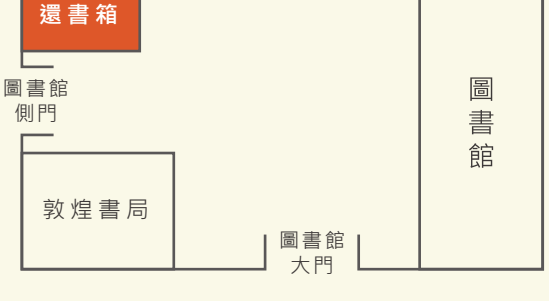

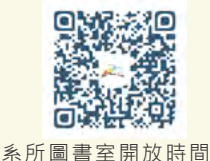

與圖書館系統連線之系所圖書館 學院別 系所 電話 圖書室位置 借書方式 應數系 22840421 # 316 資訊科學大樓3F 與總圖電腦連線, 百接用本校學生證 理學院 化學系 理學大樓4F 22840406 、職員證即可前往借 物理系 22840407 理學大樓4F 書 未與圖書館系統連線之系所圖書館 昆蟲系 22840361 # 519 農環科學大樓8F 農學院 十環系 農環科學大樓3F 22840373 # 3309 沒有電腦連線,要先 到總圖書館借還書櫃 園藝系 22840340 # 210 農環科學大樓2F 檯借用"系所借書證" 才可前往借書。 生科院 分生所 22840485 # 222 生科大樓9F 其他單位 藝術中心 圖書館7F 22840449 不可外借 文學院 語言中心 22840326 # 207 語言中心萬年樓2F

## 到外校圖書館借書

圖書館沒有收藏的圖書,可以利用館際合作服務向國內外圖書館申請借閱或文獻傳遞,您可以 透過全國文獻傳遞(NDDS)進行線上申請,由圖書館代借代還,或至1F流通櫃台換取他校的館 際合作借書證。

#### 注意事項:

·讀者入館、使用資源、借還資料之逾期及遺失等處理等須遵守對方圖書館各相關規定。 ·若在本校圖書館有書逾期、逾期滯還金未繳、違規或其他暫停圖書館使用權的情形時, 無法借閱跨校借書證。

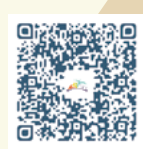

館際借書詳細內容

#### 5

# 借閱服務APP 🖗

為提高圖書館服務的行動性,我們已陸續推出適用於不同行動載具的應用程式APP,提供 您更便利的圖書館行動服務。

興圖APP同時開發了Android及IOS版,經由手機或平板,讓您隨時掌握自己的借閱狀況, 另外還可以收到借閱資料即將到期、逾期、預約書到館及最新消息推播通知!快拿起您的 手機下載吧!

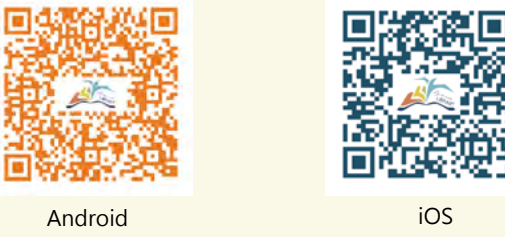

#### APP功能說明:

一、最新消息推播通知:與本館網頁最新消息發佈時間同步。

二、借閱訊息推播通知:推播項目包括借閱資料到期前7、3、1天,逾期第1、3、7及之後 每日皆通知,預約書到館通知。※手機需有網路且登入圖書館帳號才會推播通知喔!

三、館藏查詢:可透過「ISBN條碼掃描查詢」查詢圖書館藏情形,亦可「館藏檢索」功能 利用關鍵字查找館藏,進行線上預約或到館借閱,「新書通報」功能,可瀏覽近期入館新書

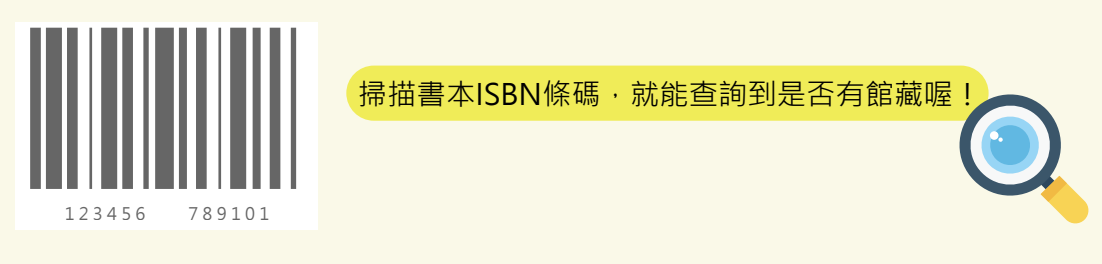

四、借閱清單:可瀏覽個人借閱中圖書及預約到館資訊,並進行全部圖書續借或勾選部份圖 書續借。

五、預約狀況一覽:可瀏覽個人目前預約圖書資訊及預約情況。

六、借閱排行榜:提供近年中西文圖書及視聽資料借閱排行榜資訊。

└ 開放時間:可查閱圖書館各區及系所圖書室之開放時間。

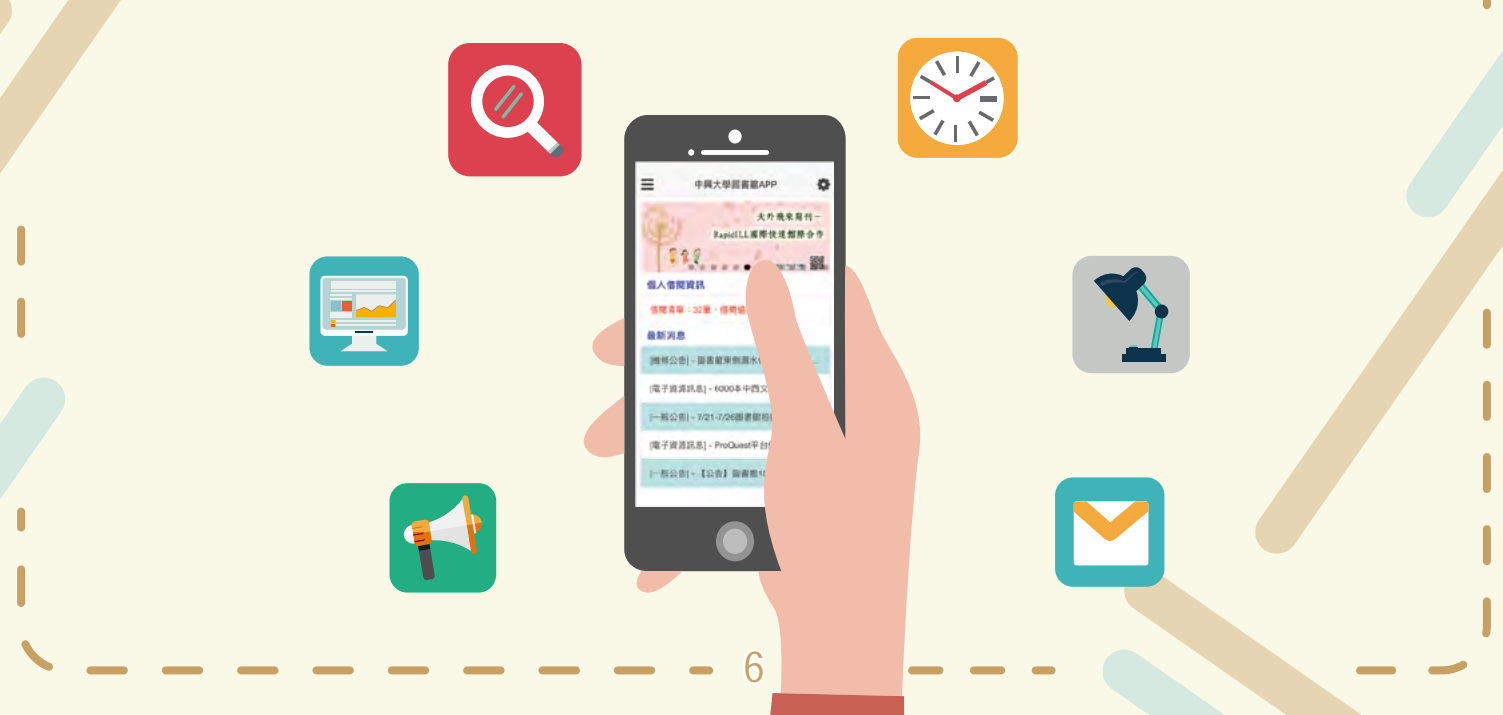

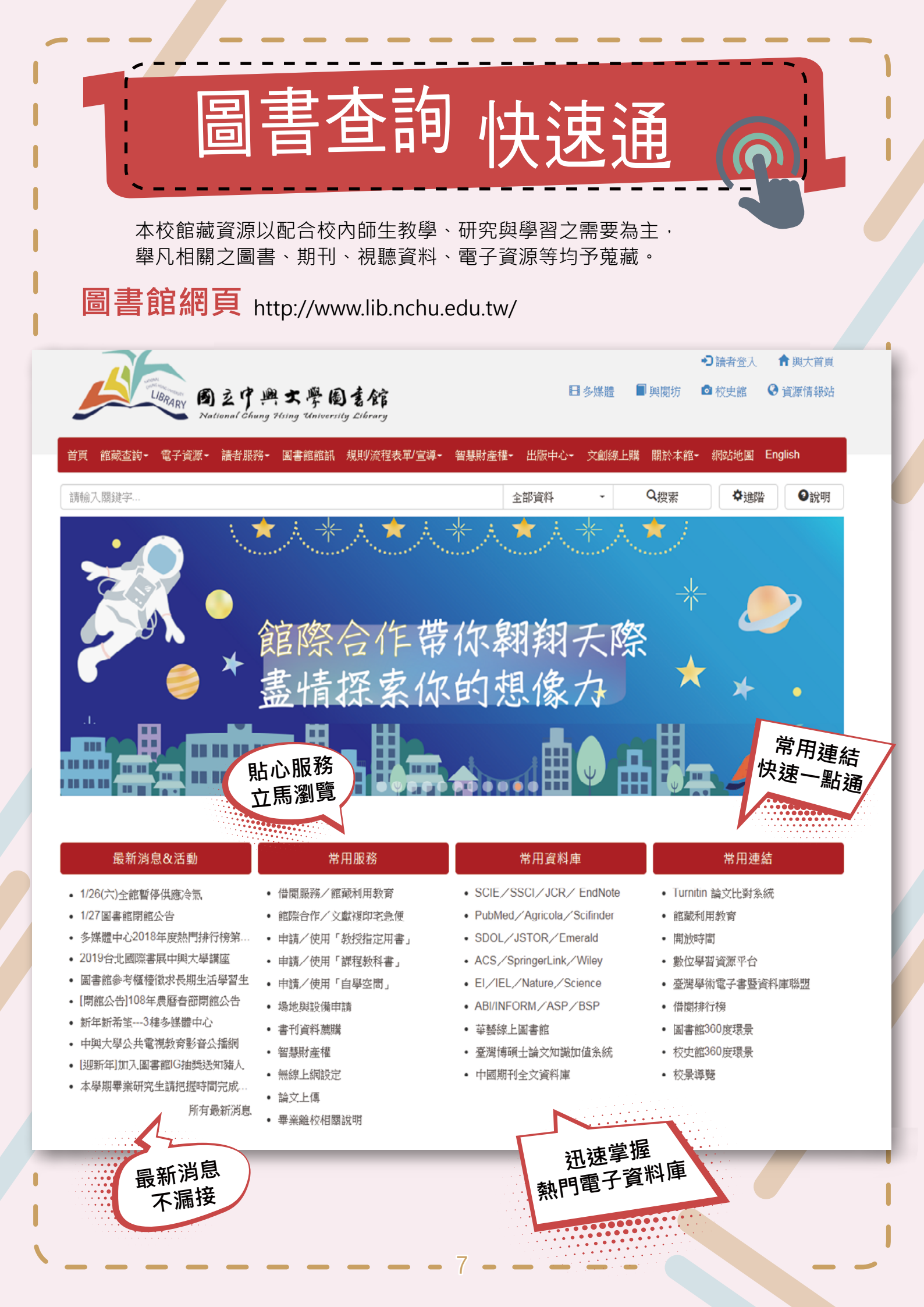

#### 館藏查詢

#### 簡易查詢介面:一進到館藏查詢系統,就是簡易查詢頁面了!

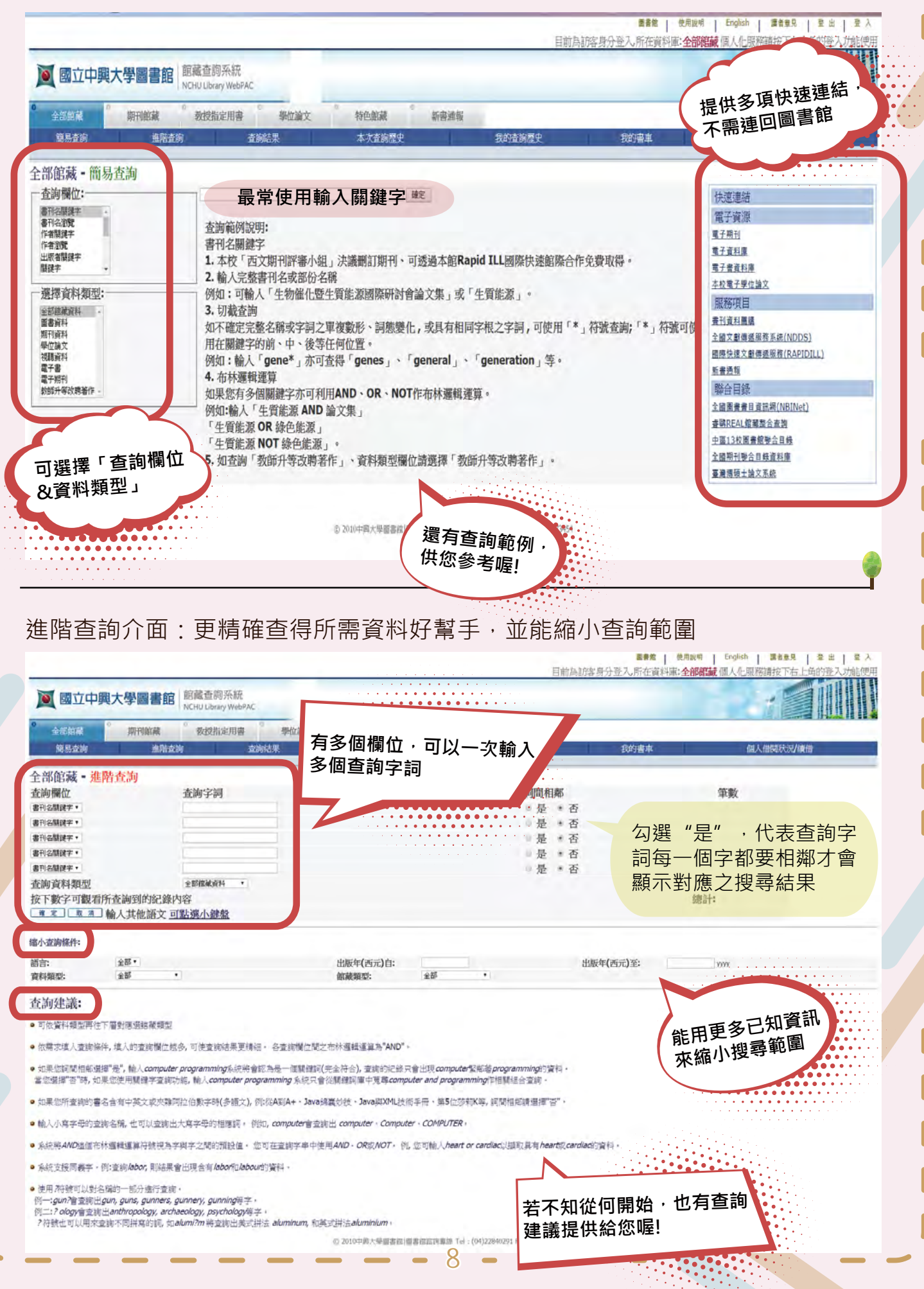

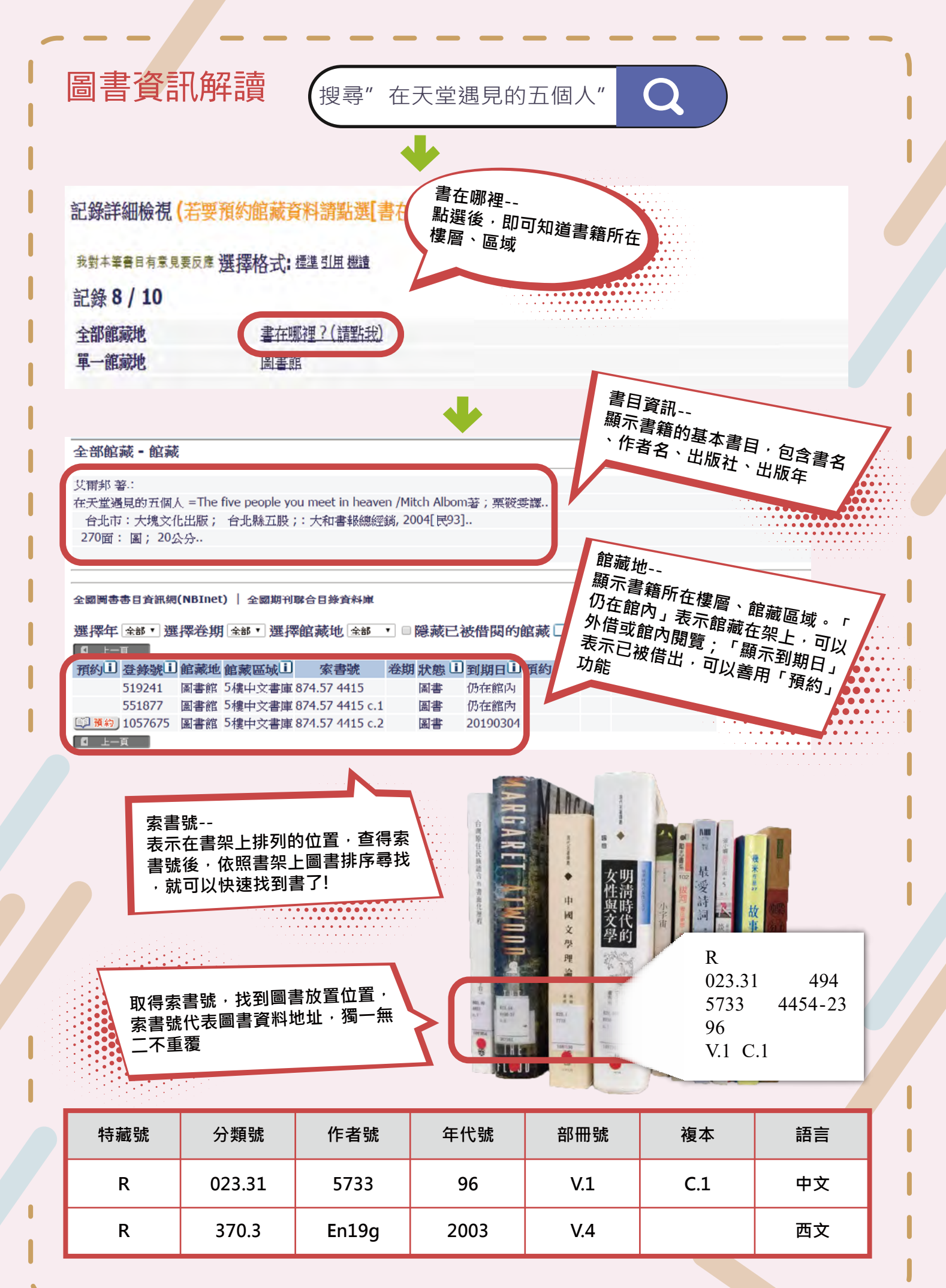

С

-

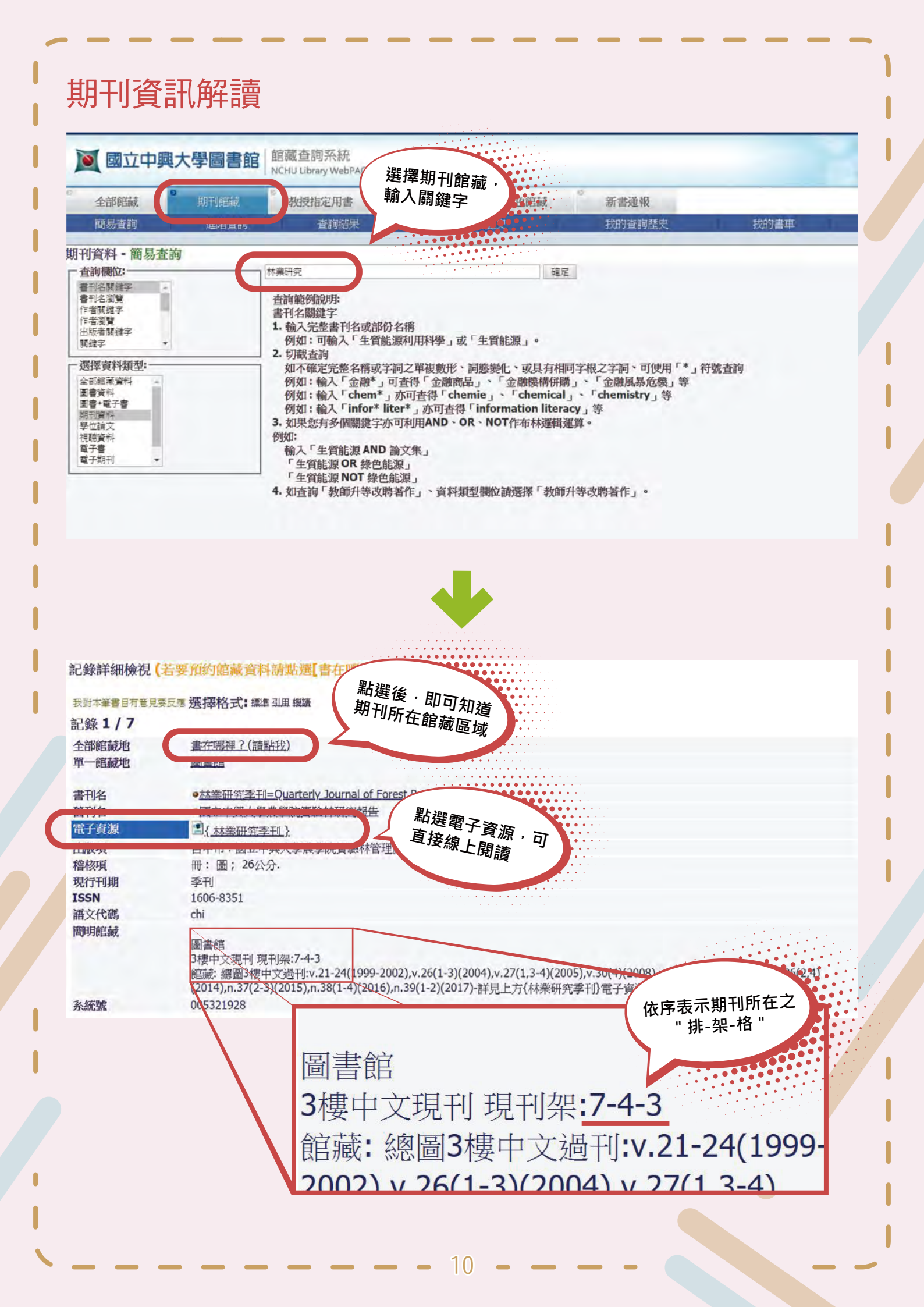

## 期刊館藏(期刊皆不可外借)

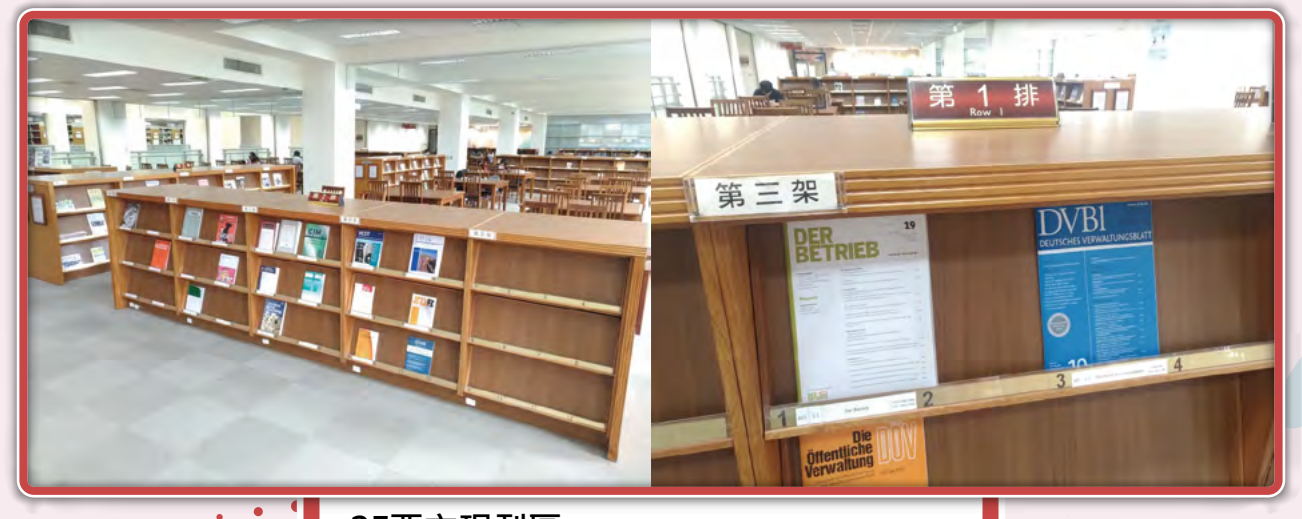

2F西文現刊區: 矮書架,按刊名首字英文字母順序排列 排-架-格 3F中文現刊區: 矮書架,按刊名首字中文筆畫順序排列 排-架-格

• •

現期期刊的矮書架每層都可以翻開 來,架子裡收藏著當年度期刊

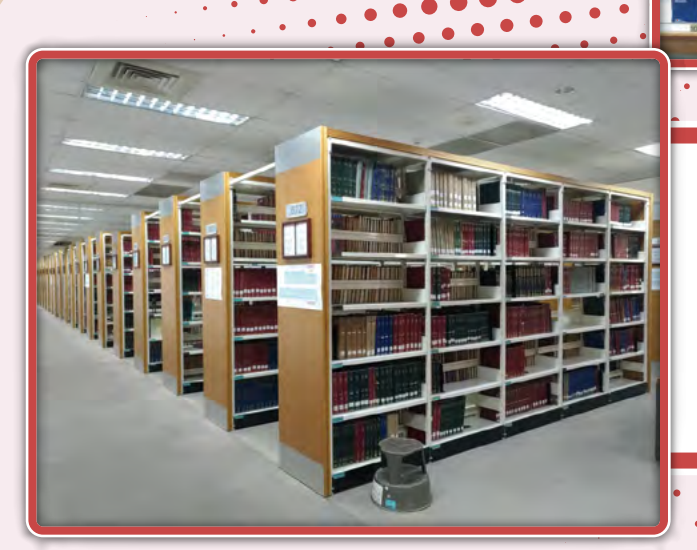

2樓西文過刊區、3樓中文過刊區: 高書架、按索書號排列

210

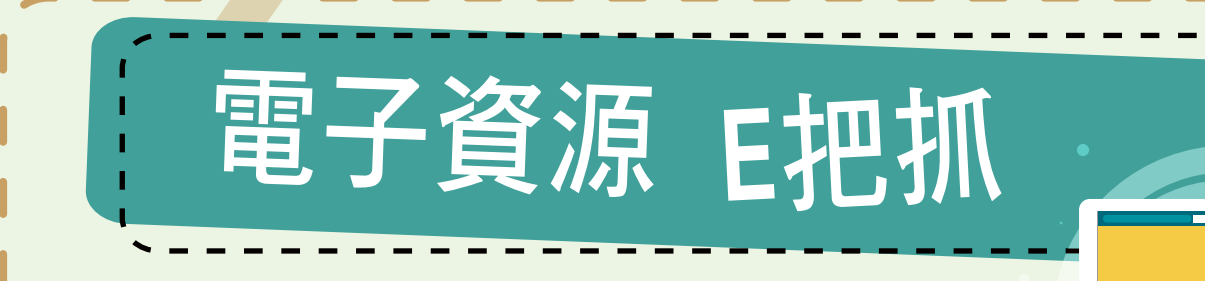

圖書館為支援本校師生教學、研究與學習,目前已收藏各 類電子資源,包括約147萬冊電子書、4萬多種電子期刊 及近389種參考資料庫等。

## 系統登入說明

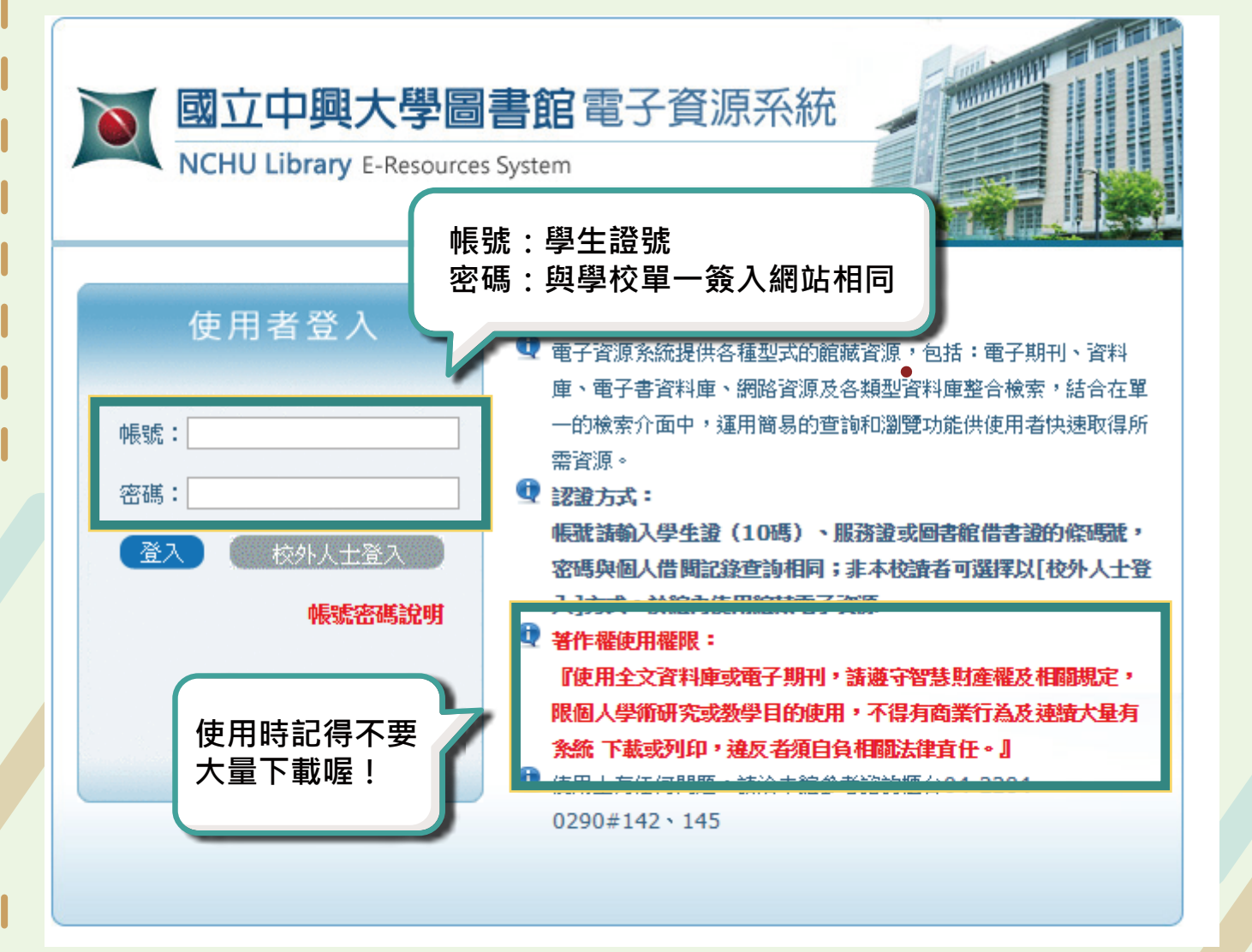

※ 若無法登入,建議可至「<u>興大入口</u>」網站更改密碼,即可用新密碼登入系統 若仍有問題,可直接詢問圖書館員喔!

# 使用者登入 転:: 密碼:: 交 校外人士登入 帳號密碼說明

#### 如何在校外使用電子資源?

電子資源系統提供各種型式的館藏資源,運用簡易的查詢 和瀏覽功能供使用者快速取得所需資源。圖書館引進購置 的電子資源,若為本校師生,可直接輸入帳號密碼即可在 家中或校園以外的地方上網使用,若非本校師生只可在校 園網域內使用,並用以「校外人士」身分登入。

#### 如何使用電子資料庫

進入資料庫系統後,選擇「電子資料庫」,可透過主題、學院、語言等瀏覽資料庫。

|                                                                       |                                                                                                    |                                                                                                    |                                                                                                    |                                                                                                    |                                                                                                    | 至入市                                                                                                    |
|-----------------------------------------------------------------------|----------------------------------------------------------------------------------------------------|----------------------------------------------------------------------------------------------------|----------------------------------------------------------------------------------------------------|----------------------------------------------------------------------------------------------------|----------------------------------------------------------------------------------------------------|----------------------------------------------------------------------------------------------------|
| 【資源查測】 (資源查測)                                                         | stabasa • Batteiden Ste                                                                                                    | a DL X V                                                                                                    |                                                                                                    |                                                                                                    |                                                                                                    |                                                                                                    |
| Hattin (un)                                                           | alabase + manners. Ite                                                                                                    | ALC: NO PERSONNEL                                                                                                    |                                                                                                    |                                                                                                    |                                                                                                    |                                                                                                    |
|                                                                       |                                                                                                    |                                                                                                    |                                                                                                    |                                                                                                    |                                                                                                    |                                                                                                    |
| 資料庫:                                                                  |                                                                                                    |                                                                                                    |                                                                                                    |                                                                                                    | 15 童時船果分類                                                                                                    |                                                                                                    |
| 注意行続:ユタロにな太王な公王に出く工業と見ちら                                              | XU CO                                                                                                    |                                                                                                    |                                                                                                    |                                                                                                    | 三主題                                                                                                    |                                                                                                    |
| 中文地計: 122/22/22/01/12/31<br>Ato 79時: ABC DEECHI1//MNOPRSTUW7 解        | ET(435 381                                                                                                    |                                                                                                    |                                                                                                    |                                                                                                    | * 社會學科(202)                                                                                                    |                                                                                                    |
|                                                                       |                                                                                                    |                                                                                                    |                                                                                                    |                                                                                                    | · 自然學科(163)                                                                                                    |                                                                                                    |
| <u>▼一頁</u> €) 共 435 筆 €) 毎頁筆数 50 ▼ ○○第                                | ¥                                                                                                    |                                                                                                    |                                                                                                    |                                                                                                    | · 應用學科(154)                                                                                                    |                                                                                                    |
| 編成 資源名間                                                               | 111 III                                                                                                    | <u> 新職業変</u> /158N                                                                                                    | 收缩年代                                                                                                    | 保註 Web2.0                                                                                                    | · 總合額(149)                                                                                                    |                                                                                                    |
| <ol> <li>ABC-CLIO &amp; Greenwood 電子器</li> <li>● 地址 倉田 登前小</li> </ol> | (B) 標合類<br>人文學科                                                                                                    | 文攝網際有限公司                                                                                                    | 1971-2011                                                                                                    | (2) (4421<br>(3) 收量:47                                                                                                    | - 通常思知                                                                                                    | 1                                                                                                    |
|                                                                       | 社會學科                                                                                                    |                                                                                                    |                                                                                                    | 章覆 :13                                                                                                    | · 文學院(214)                                                                                                    |                                                                                                    |
|                                                                       | 應用學科<br>管理學科                                                                                                    |                                                                                                    |                                                                                                    |                                                                                                    | ·管理學院(200)                                                                                                    |                                                                                                    |
|                                                                       | 自然學科                                                                                                    |                                                                                                    |                                                                                                    |                                                                                                    | · 電機資訊學院(161)                                                                                                    |                                                                                                    |
| a ADI/REPORT Archive Complete/RepOwert)                               | ( MARE                                                                                                    | Desmant                                                                                                    | 1005-1085                                                                                                    | Anne - 2026                                                                                                    | ·法政學院(151)                                                                                                    |                                                                                                    |
| ◎防線 會選 ●照介                                                            | ① 管理學科                                                                                                    | moderar                                                                                                    | 100 100                                                                                                    | 副收藏:15                                                                                                    | THERE                                                                                                    |                                                                                                    |
|                                                                       |                                                                                                    |                                                                                                    |                                                                                                    | 命讀 :2                                                                                                    | □ 資料庫援型                                                                                                    |                                                                                                    |
| 2 ARI/INFORM Collection/ProDuest)                                     | () 社会學科                                                                                                    | Proquest                                                                                                    | 使编(1905-Present)                                                                                                    | ANT : 18784                                                                                                    | ・全文(257)                                                                                                    |                                                                                                    |
| 國際線 常調 發展介                                                            | ① 管理學科                                                                                                    |                                                                                                    | The second second                                                                                                    | 國收藏: 60                                                                                                    | * 登考資料庫(225)<br>· デボ(編帯/118)                                                                                                    |                                                                                                    |
|                                                                       |                                                                                                    |                                                                                                    |                                                                                                    | 22 課 : 6                                                                                                    | · 電子期刊(91)                                                                                                    |                                                                                                    |
| 4 ABI/INFORM Dateline(ProQuest)                                       | ① 社會學科                                                                                                    | Proquest                                                                                                    | 1985-present                                                                                                    | (NEAR) - SANE: 1078                                                                                                    | ·電子書(68)                                                                                                    |                                                                                                    |
| 田牧輔 會調 日孫介                                                            | ① 差理學科                                                                                                    |                                                                                                    |                                                                                                    | BN次就:9                                                                                                    | -                                                                                                    | r                                                                                                    |
|                                                                       |                                                                                                    |                                                                                                    |                                                                                                    | MR 13                                                                                                    | □ 語言                                                                                                    |                                                                                                    |
| 5 ABI/INFORM Global (ProQuest)                                        | (2) 社會學科                                                                                                    | Proquest                                                                                                    | 1971-present(密引通要)                                                                                                    | ·····································                                                                                                    | 中文資料庫(156)                                                                                                    |                                                                                                    |
| 回收藏 會議 覺爾介                                                            | 2 管理學科                                                                                                    |                                                                                                    | 1987-present(全文)                                                                                                    | 日本次献: 60                                                                                                    | · 日文資料庫(6)                                                                                                    |                                                                                                    |
|                                                                       | 王命仍定                                                                                                    |                                                                                                    |                                                                                                    | -a                                                                                                    | • 英文(5)                                                                                                    |                                                                                                    |
| A ARI/INFORM Trade & Industry/Droffuert)                              | (i) House                                                                                                    | Proquest                                                                                                    | 1971-present(梁弓(油麥); 1987-                                                                                                    | 100 10 Barry : 344                                                                                                    | ·中文電子書(3)                                                                                                    |                                                                                                    |
|                                                                       | ( 通知長期)         ( 道知長期 )           ( 道知長期 )         ( 道知長期 )         ( 道知長期 )           ( 道知長期 )         ( 道知長期 )         ( 道知長期 )         ( 道知長日 )           ( 道田長田 )         ( 日本日本 )         ( 日本日本 )         ( 日本日本日本日本日本日本日本日本日本日本日本日本日本日本日本日本日本日本日本 | (1)         (1)         (1)         (1)         (1)         (1)         (1)         (1)         (1)         (1)         (1)         (1)         (1)         (1)         (1)         (1)         (1)         (1)         (1)         (1)         (1)         (1)         (1)         (1)         (1)         (1)         (1)         (1)         (1)         (1)         (1)         (1)         (1)         (1)         (1)         (1)         (1)         (1)         (1)         (1)         (1)         (1)         (1)         (1)         (1)         (1)         (1)         (1)         (1)         (1)         (1)         (1)         (1)         (1)         (1)         (1)         (1)         (1)         (1)         (1)         (1)         (1)         (1)         (1)         (1)         (1)         (1)         (1)         (1)         (1)         (1)         (1)         (1)         (1)         (1)         (1)         (1)         (1)         (1)         (1)         (1)         (1)         (1)         (1)         (1)         (1)         (1)         (1)         (1)         (1)         (1)         (1)         (1)         (1)         (1)         (1)         (1) </td <td>( ごままう)         ( ごままう)         ( ごままう)         ( ごままう)         ( ごままう)         ( ごままう)         ( ごままう)         ( ごままう)         ( ごままう)         ( ごままう)         ( ごままう)         ( ごままう)         ( ごままう)         ( ごままう)         ( ごままう)         ( ごままう)         ( ごままう)         ( ごまま)         ( : ::::::::::::::::::::::::::::::::::</td> <td>日本         日本         日</td> <td>Image: Comparison of the second second sec</td> <td>Image: Control (Control (Contro) (Contro) (Control (Contro) (Contro) (Contro) (Contro) (Contro) (</td> | ( ごままう)         ( ごままう)         ( ごままう)         ( ごままう)         ( ごままう)         ( ごままう)         ( ごままう)         ( ごままう)         ( ごままう)         ( ごままう)         ( ごままう)         ( ごままう)         ( ごままう)         ( ごままう)         ( ごままう)         ( ごままう)         ( ごままう)         ( ごまま)         ( : :::::::::::::::::::::::::::::::::: | 日本         日本         日 | Image: Comparison of the second second sec | Image: Control (Control (Contro) (Contro) (Control (Contro) (Contro) (Contro) (Contro) (Contro) ( |

頁面除了提供資料庫介面連結外,還包括資料庫簡介、收錄範圍與年限等資訊,點選資 料庫名稱即可進入該資料庫進行查詢。可以點選<sup>110000</sup>圖示,協您更了解資料庫使用技 巧。

#### 如何使用電子期刊?

#### 方法一:

圖書館的電子期刊,可由<u>館藏目錄</u>同時查詢紙本與電子期刊,館藏目錄的期刊書目 記錄中,若圖書館有訂購電子期刊,點選「電子資源」即可立即於線上閱讀。

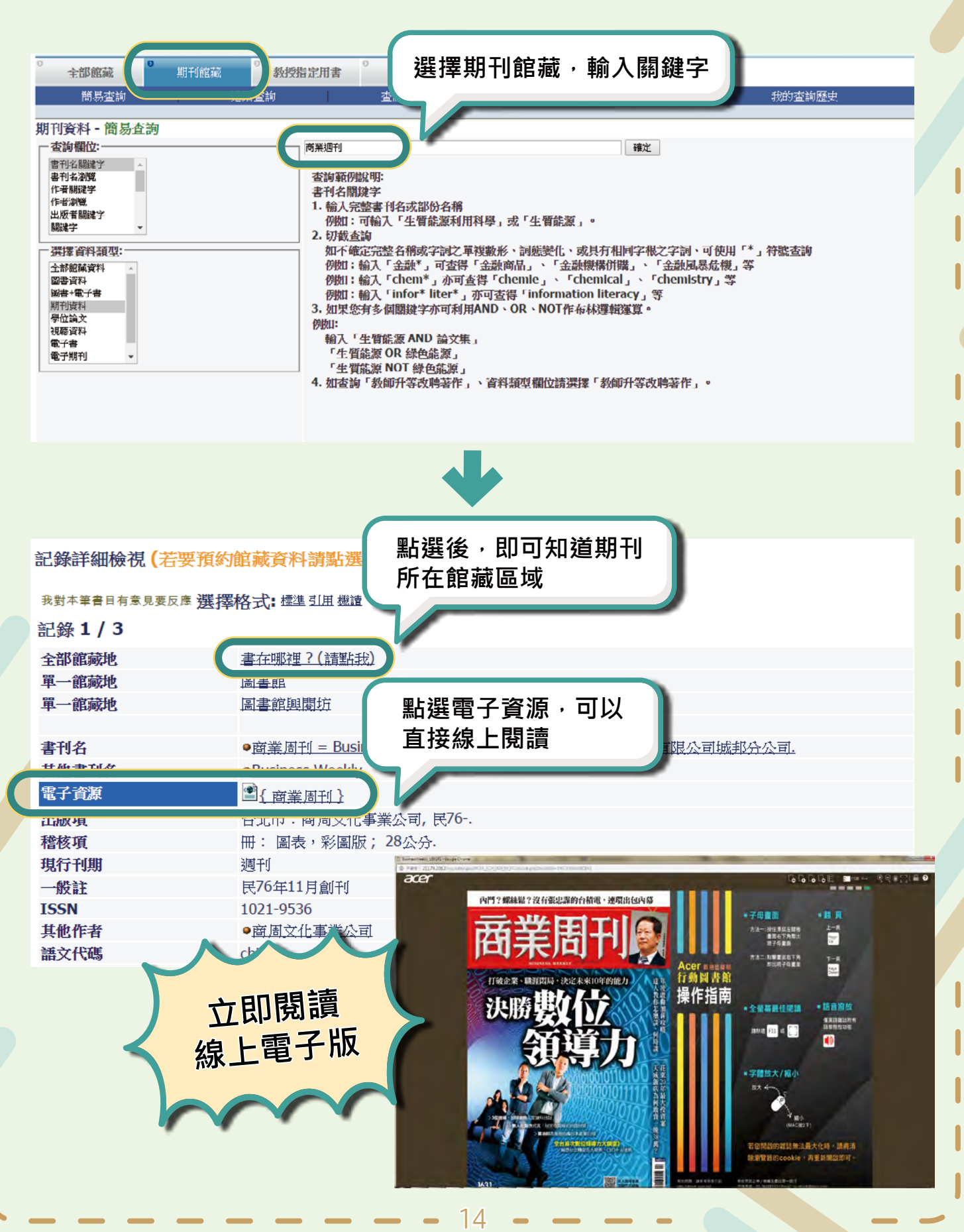

#### 方法二:

可由「<u>電子期刊</u>」頁面直接查詢,透過刊名排列、系所適用期刊、主題排列、瀏覽及關 鍵字查詢等多種方式查找電子期刊。

| AP-00396           | [資源查論]<br>資源念揮 (tim) ▼ Journal ▼ □ 積極微常 査調 塩脂査調                              |                                         |
|--------------------|------------------------------------------------------------------------------|-----------------------------------------|
| 制制                 |                                                                              |                                         |
| f適用期刊              |                                                                              | *** 查詞結果分類                              |
| 重排开列               | 電子期刊:<br>(注意解析・コンロビカナスカダモビルイエルタ戸日 ロナムダナカタヌスちょーメル                             | - 1 1 1 1 1 1 1 1 1 1 1 1 1 1 1 1 1 1 1 |
| て別排列               | 中文筆創: 12345678910111213+                                                     | · 健康科學(645)                             |
| BICR 相平信書單         | A to Z湖暁: A B C D E E G H I J K L M N D P Q B S T U Y W X Y Z 其他 新五(83356 筆) | · 藝術與人文(612)                            |
| F&TEN 75-HE REALEY | 王二重 🕄 共 7067 筆 😴 毎頁筆動 50 🔹 📖 編 🐨                                             | * 社會科學(500)                             |
| 18502              | #5世 首切名服 1975 主教 採用を知ノISSN 政徒任任 保計 Web2.0                                    | · 生命科學(394)                             |
|                    | 1 A&A Practice ① 2575-3126 详细收錄年代 《過發覽:7                                     | m                                       |
|                    | ■ 收藏 年間 雙關介 調報 雙關介 (明日日) 動收載:0<br>合物:0                                       | □ 通用學院                                  |
|                    | - N IV                                                                       | *法政場除(918)                              |
|                    | 電吹録年代 (150.667) 感激度:235                                                      | * 生料學院(844)                             |
| 提醒I                | 系所訂購及相關期刊為各系所採購 🚺 📟 🎬                                                        | * 農資學院(757)                             |
|                    |                                                                              | - 工學院(606)                              |
|                    |                                                                              | C lange at                              |
| 乙重學                |                                                                              | □ 週用系所                                  |

#### 如何使用電子書?

#### 方法一:

可由「<u>電子書</u>」頁面直接查詢,透過刊名排列、系所適用期刊、主題排列、瀏覽及關鍵 字查詢等多種方式查找電子期刊。

| 源瀏覽   | 【資源查询】                              | da da da da da da da da da da da da da d |                      |               | Now JORAS               | R. Sar                                                                                                    |                                 |                                |
|-------|-------------------------------------|------------------------------------------|----------------------|---------------|-------------------------|----------------------------------------------------------------------------------------------------|---------------------------------|--------------------------------|
| 電子書   |                                     |                                          |                      |               | 15 SEPHI3               | E F F                                                                                                    |                                 |                                |
| 電子書   | 1+40-0000 · F                       | 占選谷                                      | <b>欠有日</b>           | 的資料           | 斗庫                      |                                                                                                    |                                 |                                |
| 學院    | 中文筆劃: 12                            |                                          |                      |               |                         |                                                                                                    |                                 |                                |
| INCH. | A to Z激號: A C M图(4 筆)               |                                          | 38                   |               |                         |                                                                                                    |                                 |                                |
|       |                                     | 26.33                                    | 13                   | 拆開來派/19       | SSN 收錄年代                |                                                                                                    |                                 |                                |
|       | 1 airitiBooks UM中文電子書<br>回校就 合說 受除介 | B                                        | 综合類                  | мN            | 1986-2011               | MELEANE                                                                                                    |                                 |                                |
|       | 2 CE D<br>記 成 章跟 發展介                | D                                        | 線合類<br>人文學科<br>社會學科  | 角羽            | 1990~present            | (15517<br>(15517<br>(15517<br>(15517<br>(15517<br>(15517<br>(15517)<br>(15517)<br>(15 |                                 |                                |
|       |                                     |                                          | 應用學科<br>自然學科<br>管理學科 |               | 國立中興,                   | 大學                                                                                                    | 解剖理子育總證 体验面育证 经历                | 1999 組織和能 製造中文 発入<br>国立中国大學・急援 |
|       | 3 14 泉上圖書館-CEPS中文電子賞                | ITARIS QU                                | ) 综合類                |               | National Chung Hsing Un | iversity                                                                                                    | 8575                            | 業業学:長坂藝術:飛文・歴漢・1949            |
|       | Contract of the second of the       |                                          | 庶用學科<br>計會學科         | 圖書館全          | 部書籍マ                    |                                                                                                    | 全部構造「                           | 2,222 建脂肪的                     |
|       |                                     |                                          | 管理學科<br>自然學科         | 書籍分           | -                       | 夏日和御堂 2 萬                                                                                                    | -                               |                                |
|       | 4 ¥1 自然世界-44株物種資料庫<br>田 離 全證 ●原介    | 0                                        | 自然學科                 | • 商管-即        | 相經 alagon               |                                                                                                    | ale ale                         |                                |
|       |                                     |                                          |                      | + 多煤糖         | 電子書 (134)               | -                                                                                                    | 19種英文書信寫作技巧與範例                  | 100.00                         |
|       |                                     |                                          |                      | > 文學-/]       | (1103)                  | 10                                                                                                    | 作者: 黃母銘(菊); 黃紋專(編)<br>學科分類: 語面學 |                                |
|       |                                     |                                          |                      | ▶ 設計-畫        | 新新 (372)                | <b>/ ン 英文書信</b><br>寫作技巧與範例                                                                                                    | 書籍分輝: 英文:外語學院<br>出版社: 漢字面際文化出版  | 算用iRead eBooksAPP操             |
|       |                                     |                                          |                      | ▶ 生活 :        | 1139                    | ( and the second second s                                                                                                    | 出版地:台灣                          | -                              |
|       |                                     |                                          |                      | > 面文·漫        | (23)                    | Carrow Carrow Carrow Carrow                                                                                                    | 調交: 繁禧中文                        | ▶ 禄上有                          |
|       |                                     |                                          |                      | ・科普の          | 261)                    |                                                                                                    | 琼上爱藏中 0人/共可用:33人                | ▶ 倍書                           |
|       |                                     |                                          |                      | ,人文           | 1200)                   | *****                                                                                                    | 下虧隱讀中:0人/共可用:33人/               |                                |
|       |                                     |                                          |                      | * 社科 (        | 1155)                   | 1.人許分達此聲                                                                                                    |                                 |                                |
|       |                                     |                                          |                      | > 親子道         | 1 (274)                 |                                                                                                    | 「影撃御                            | <mark>後・即</mark> 可快翅           |
|       |                                     |                                          |                      | 1 10 10 10    | 34.81                   |                                                                                                    | 编 L 表                           | 「雪子書                           |
|       |                                     |                                          |                      | · · · · · · · | aas)                    |                                                                                                    |                                 | 3-618                          |

#### 方法二:

同樣可由館藏目錄查詢書籍,館藏目錄的書本書目紀錄中,若圖書有訂購電 子書,即可於線上立即閱讀。

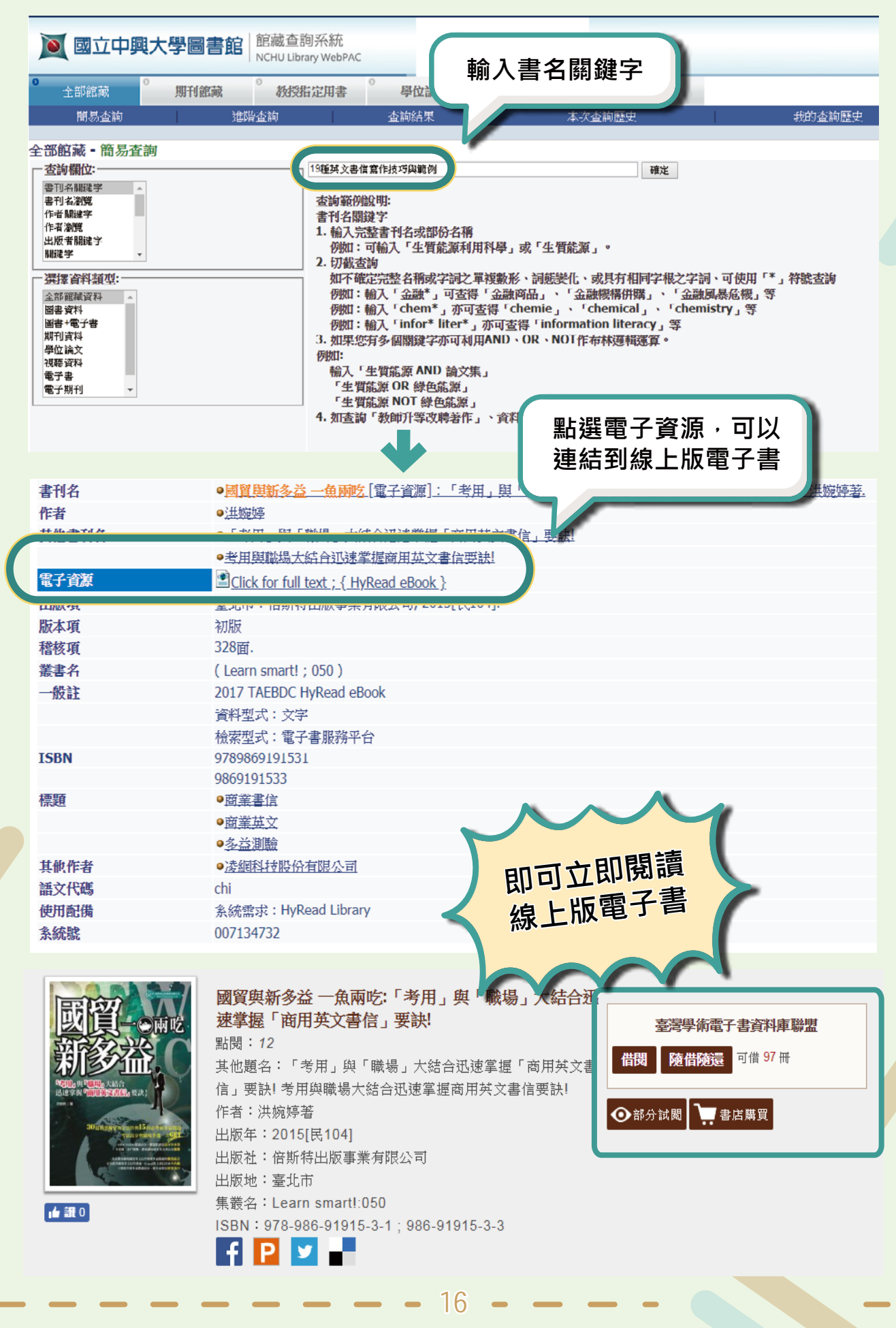

|           | לל אות                                         |                 |         |           |                       |                |                          |
|-----------|------------------------------------------------|-----------------|---------|-----------|-----------------------|----------------|--------------------------|
|           | ·興大學圖書館電子資源系                                   | 統               |         |           |                       |                |                          |
| 2 40 70   |                                                |                 |         |           |                       |                |                          |
| 于期刊 電子買り  | 村庫   電子書頁科庫   参考又獻皇明   網路]                     | 頁源「頁源前」如「個人化服務」 |         |           |                       |                |                          |
| 國人化服務     | 😌 😌 共 201 筆 😌 每頁筆數 50                          | • 00m m         |         |           |                       |                |                          |
| 05-27-38  | sex.                                           | 資源名籍            | 類型 主題   | 拆開來這/ISSN | 收錄年代                  | 備註             | Web2.                    |
| 19 JR //K | 1 A&D Watch<br>日收減 奪還 ●第介                      |                 | ① 商業經濟管 | 1073-0263 | 詳細收錄年代請看 印刷介          | N型通信<br>期刊首章   | ●瀏覽:239<br>國收藏:2<br>倉價:0 |
|           | 2<br>日数版 3<br>日 <b>秋</b> 版 3<br>日 <b>秋</b> 版 3 | 按下「收藏           | L       |           | 计代语看。中国介              | (ASSESSION)    | ●測號:70<br>20收減:1<br>含證:5 |
|           | 3 A. O. Smith Corpor<br>日收藏 命證 受限介             | 可將常用資料          | 料庫加入「   | 我的資源      | :代請著 @ 简介             | N.S. MIP       | 書測題:59<br>20收號:1         |
|           |                                                | ・未來登入「          | 帳號後,即   | 可立即使      |                       |                | 14 18 : 0                |
|           | 4 Aardvark<br>已收減 拿課 登陽介                       | 用常用資料           | 車·不需花   | 時間搜尋      | :代請看 <b>覺</b> 開介<br>○ | NACAH<br>WENEW | ●瀏覽:96<br>國收藏:1<br>倉讚:1  |
|           | 5 The ABAA newsletter<br>回夜就 會選 受限介            |                 |         |           | :代請看受關介               | NE编辑<br>就利益的   | ●测览:3<br>20收藏:1<br>命蹟:0  |
|           | 6 Aberdeen's concrete constructio              | n               | ① 工程學   | 1051-5526 | 詳細收錄年代講看 ●開介          | 120540         | · 2 潮班:46                |

#### 快速查看常用資料庫

| 最新消息&活動                   | 常用服務                      | 常用資料庫                         | 常用連結                     |
|---------------------------|---------------------------|-------------------------------|--------------------------|
| <ul> <li>施工公告</li> </ul>  | • 借閱服務/館藏利用教育             | SCIE/SSCI/JCR/EndNote         | • Turnitin 論文比對系統        |
| • 暑假開閉館公告                 | • 館際合作/文獻複印宅急便            | PubMed / Agricola / Scifinder | • 館藏利用教育                 |
| • 多媒體中心區域更新 · 全面上線 !      | • 申請/使用「教授指定用書」           | SDOL/JSTOR/Emerald            | • 開放時間                   |
| •【研究論文攻略坊】7/17論文上傳        | • 申請/使用「課程教科書」            | ACS / SpringerLink / Wiley    | • 數位學習資源平台               |
| •~2019台北國際書展活動花絮~         | • 申請/使用「自學空間」             | El /IEL / Nature / Science    | • 臺灣學術電子書暨資料庫聯盟          |
| • 施工公告                    | • 場地與設備申請                 | ABI/INFORM / ASP / BSP        | • 借関排行榜                  |
| • 圖書館典閱組徵求暑期生活學習生         | • 書刊資料關購                  | • 華藝線上圖書館                     | • 圖書館360度環景              |
| • 108/06/19-6/20將暫停1F電腦檢索 | <ul> <li>智慧財產權</li> </ul> | • 臺灣博碩士論文知識加值系統               | • 校史館360度現景              |
| • 2019电于学证确义"你米送找具单       | • 無線上網設定                  | • 中國期刊全文資料庫                   | <ul> <li>校景導覽</li> </ul> |
| ・の「「実気が小小学的用力で生           | • 論文上傳                    |                               |                          |
| 所有政府沿月息                   | • 畢業離校相關說明                |                               |                          |

中文常用資料庫 -台灣期刊論文索引系統 -中國期刊全文資料庫 -CEPS中文電子期刊 -臺灣博碩士論文知識加值系統

#### 西文常用資料庫

<u>-SCIE/SSCI 引文索引資料庫</u> <u>-Science Direct Online 期刊全文資料庫</u> <u>-EI/ IEL 電子電機資料庫</u> <u>-PubMed 醫學資料庫</u> <u>-Agricola 農業文獻資料庫</u> <u>-ABI/INFORM 商業管理資料庫</u>

#### 圖書館沒有的館藏或期刊,該如何使用館際合作服務呢?

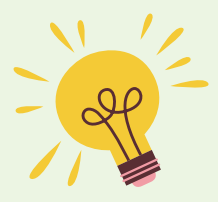

想借他校圖書館資料?館際合作幫你達成!

為便利您利用他校圖書館資源,本校圖書館與多所國內外圖書館建立館際 合作關係,若為本館未收藏的書刊資料,歡迎您透過館際合作服務向國內 外圖書館申請圖書借閱。

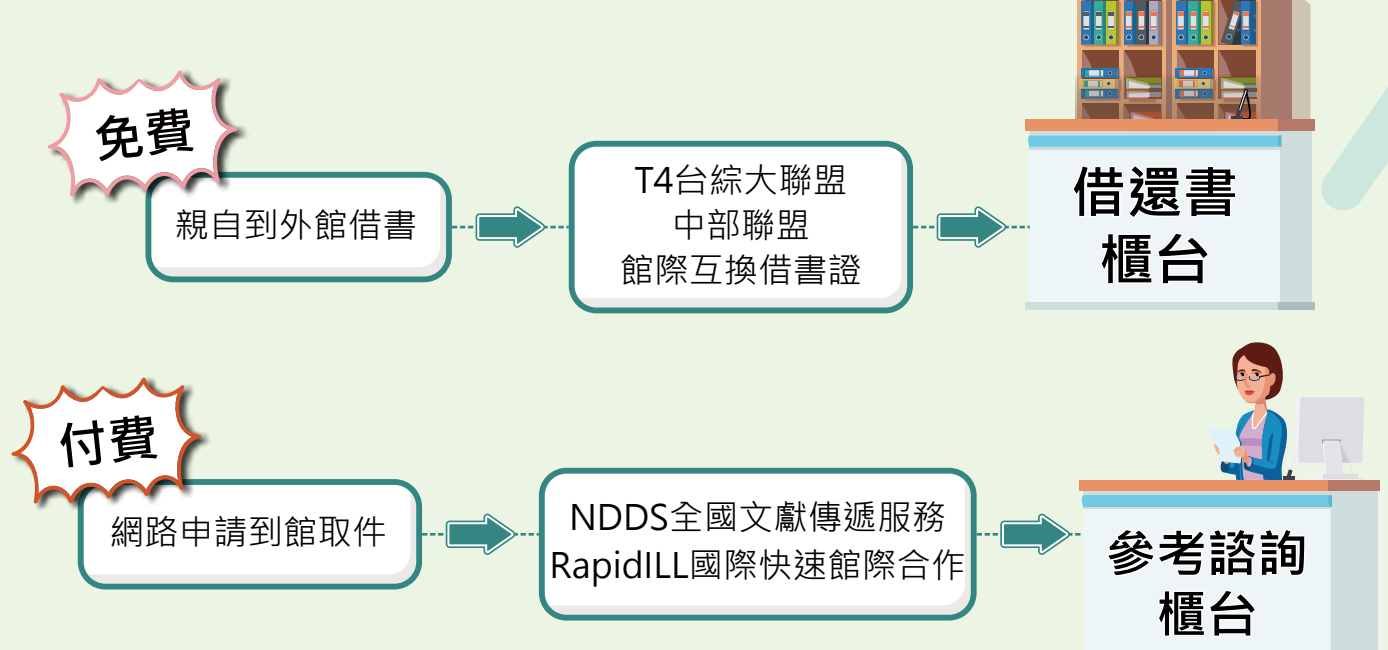

#### NDDS v.s Rapid ILL

|        | NDDS                                              | Rapid ILL                            |
|--------|---------------------------------------------------|--------------------------------------|
| 參加單位   | 以台灣地區為主                                           | 以美加地區為主                              |
| 申請資料類型 | 圖書借閱<br>文獻複印:圖書、期刊、博碩士<br>論文、會議論文、研究報告等多<br>種類型資料 | 文獻複印:以西文期刊為主                         |
| 帳號申請   | 需申請帳號(NDDS首頁申請)<br>帳號:身分證字號<br>密碼:自行設定密碼          | 無需申請帳號<br>帳號:學生證號或教職員證號<br>密碼:興大入口密碼 |
| 收費標準   | 依各館收費標準                                           | 每頁3元                                 |
| 處理速度   | 約1-5天(依各館處理速度)                                    | 最快為24小時                              |

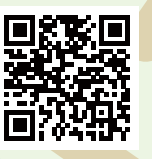

更多館際合作相關資訊

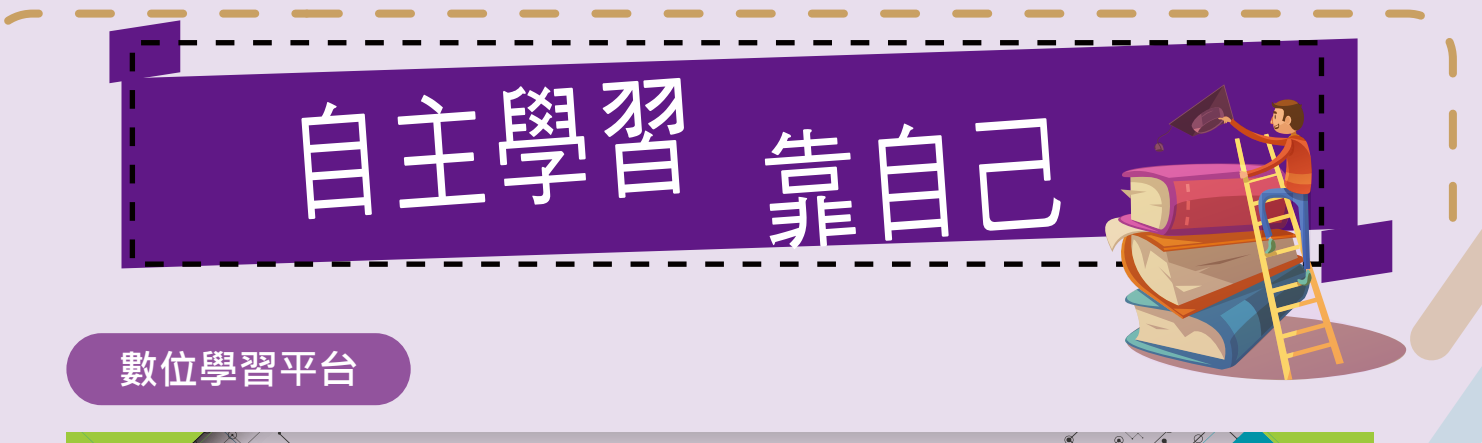

圖書館精心建置的數位學習平台,內容包含圖書館導覽、圖書館利用教育 指導課程、資料庫教學、講座分享及電腦軟體教學等,讓您任何時問、地 點,都可滿足自我學習求知心,歡迎親自上網體驗!

圖書館

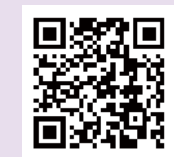

數位學習平台傳送門

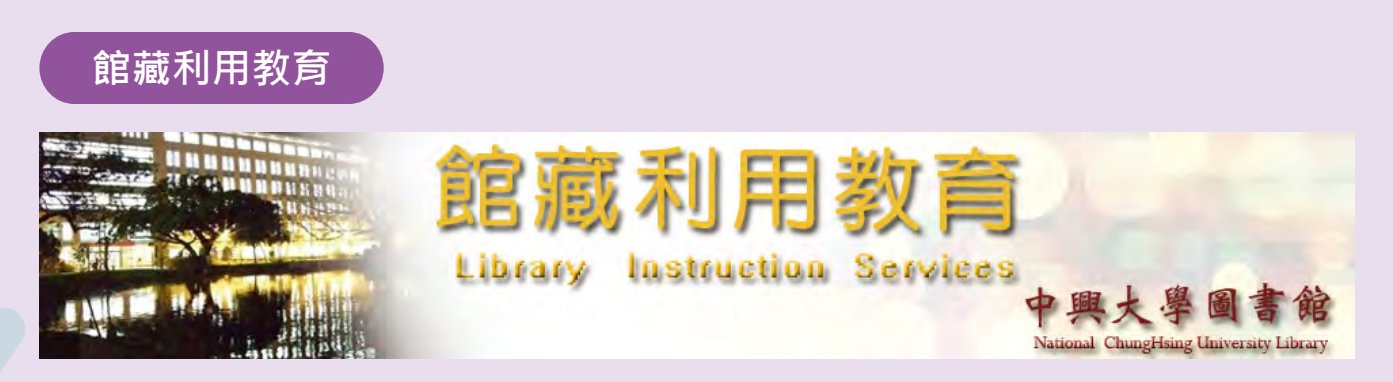

為使本校師生熟悉圖書館各項資源與服務,進而充份利用圖書館,增進個 人資訊素養,圖書館規劃系列資源利用講習課程,於每學年舉辦新生圖書 館之旅、電子資料庫利用及各類研習、講座,歡迎上網報名。

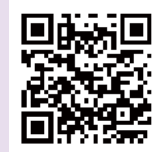

活動報名系統傳送門

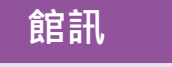

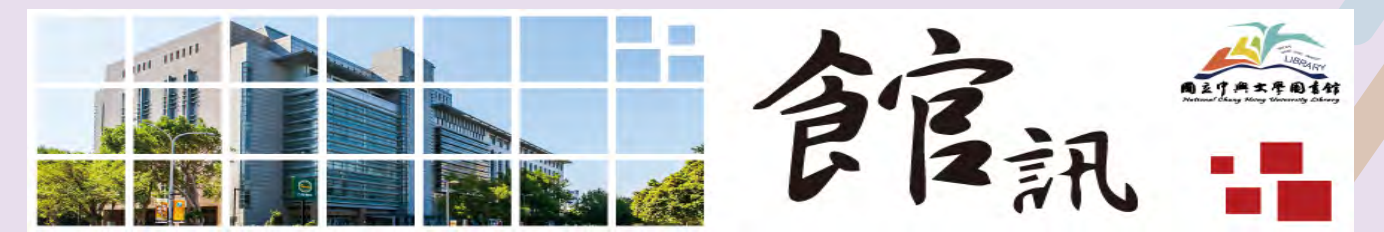

想了解圖書館提供那些最新服務嗎?既有服務又有什麼新改變嗎?想知道圖 書館即將舉辦那些展覽或各種講座活動報導嗎?每季發刊一次,除了上述內 容,還會教導您使用各領域的資料庫使用方式及學術期刊投稿小撇步,快進 館訊瞧瞧!

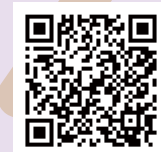

館訊傳送門

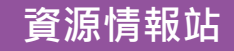

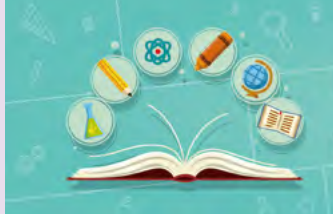

中興大學圖書館資源情報站 National Chung Hsing University Library Lib Guides

為了提升館藏資源利用,LibGuides系統為您的系所個別化館藏資源指引, 特別針對各系所教學研究需求,建置及客製化系所適用的館藏資源指引, 方便您未來寫報告、做研究能即時獲取資源。

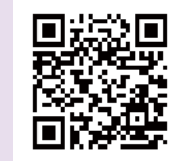

資源情報站傳送門

#### 自學空間APP

經由自學空間APP可於兩星期前預約圖書館之各式自學空 間,如:讀者討論室、研究小間、小團體視聽室、興閱坊 發表練習室、興閱坊學習諮詢室、愛學區等,還有預約使 用前的訊息推播功能唷!讓您隨時自主學習SO方便!

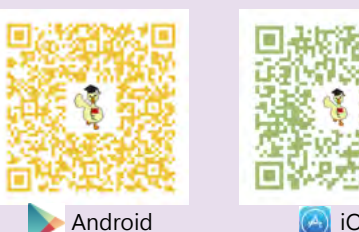

NCHU my Space

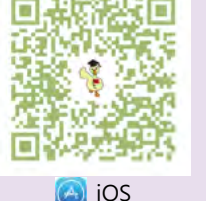

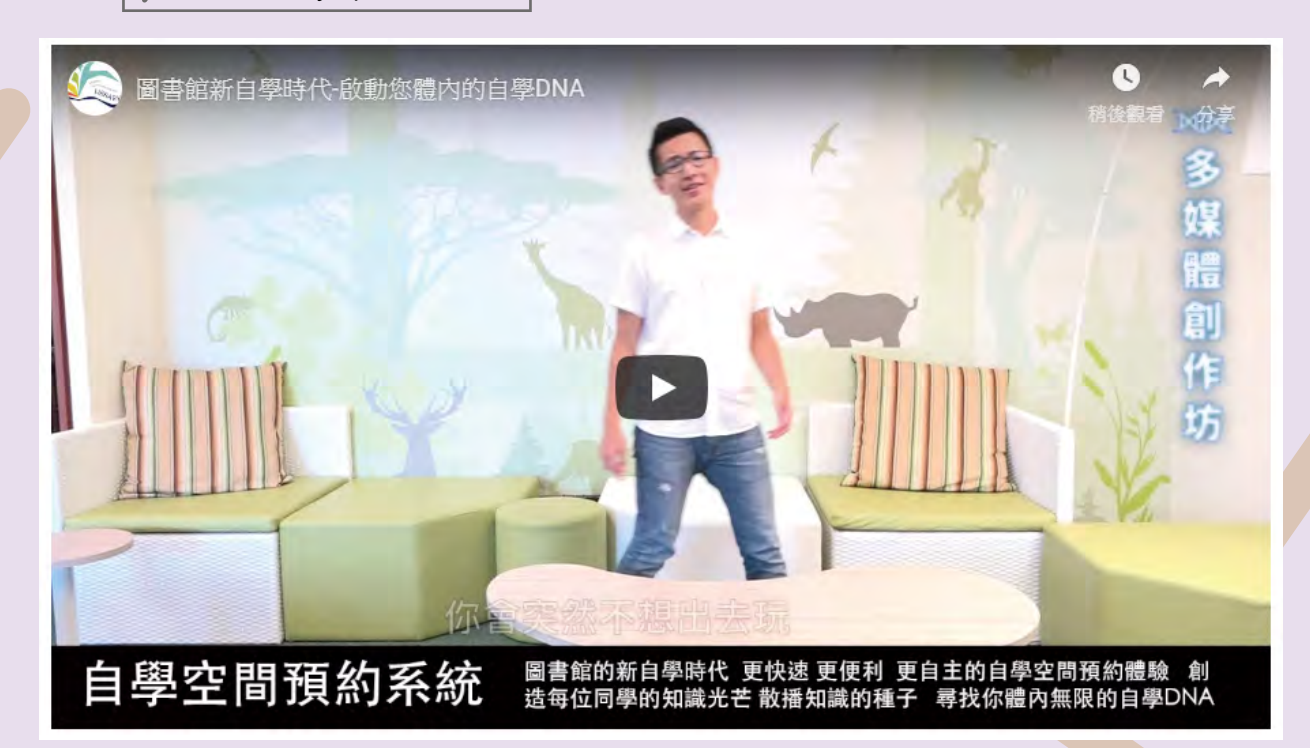

"

自主學習好互

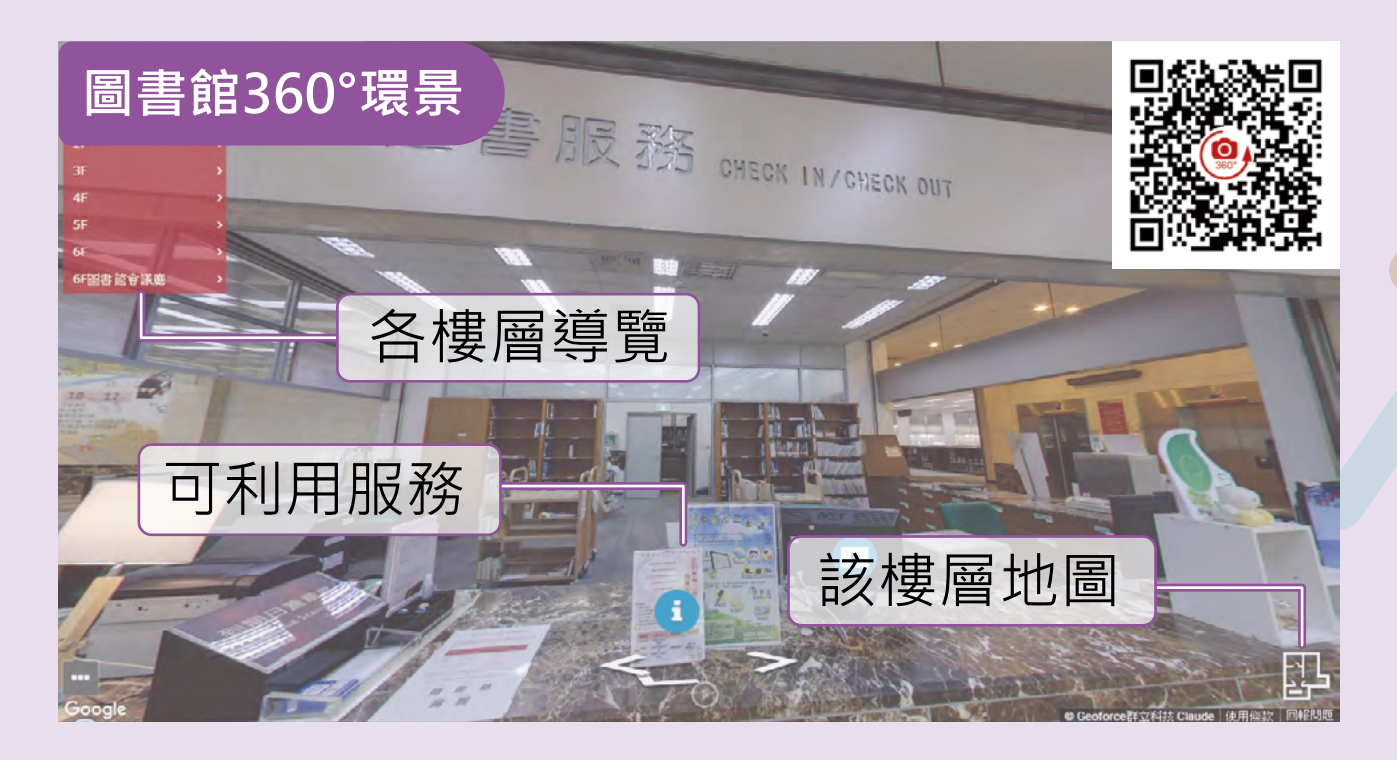

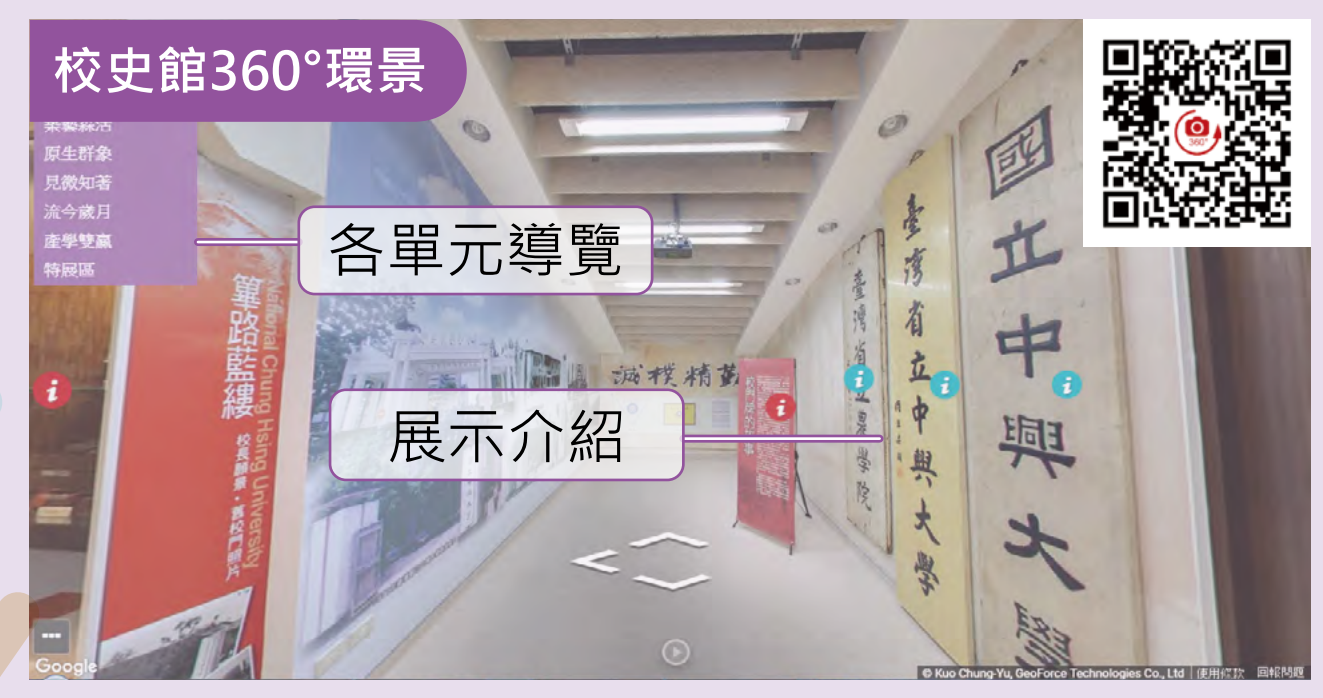

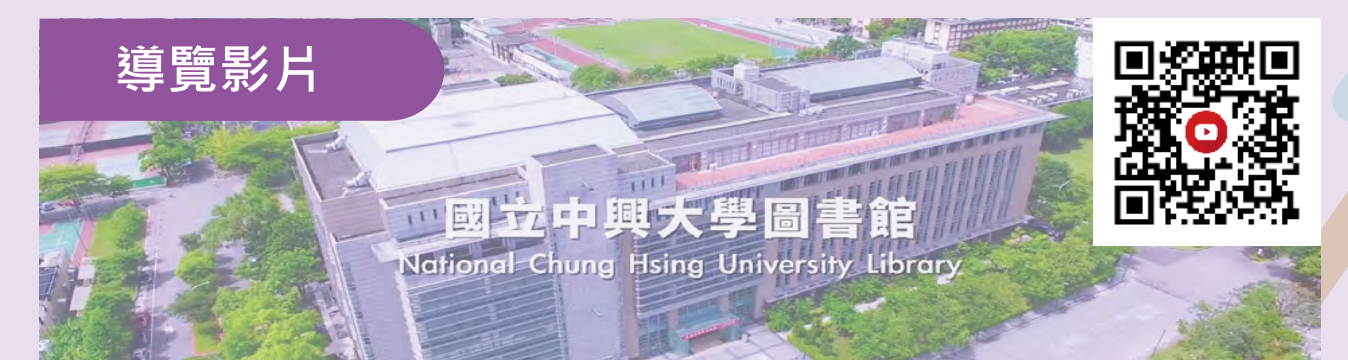

導覽影片 Intro Video

# 常見問題 解惑區

# Q1:在圖書館如何使用無線上網?

#### 請選擇「NCHU」無線網路

| NCHU<br>BBR/                                      | 2 再開啟瀏覽器·輸入您的單一入口<br>帳號密碼                                      |
|---------------------------------------------------|----------------------------------------------------------------|
| 其他人可能可以看到您透過此網路傳送的資訊<br>□ 自動連線                    | 國立中興大學<br>National Chung Hsing University                      |
| 連線                                                | 中興大學無線網路服務<br>National Chung Hsing University Wireless service |
| <b>% iTaiwan</b><br>册放                            | <b>帳號</b> 信箱(Email) or 漫遊帳號(Roaming account)                   |
| <b>%和</b> TANetRoaming<br>開放                      | 網域                                                             |
| G DIRFCT-AF-HP OfficeJet Pro 6960<br>安全           | 密碼 請赖入密碼(Your Password)                                        |
| ・1.Free Wi-Fi<br>日前                               | /型人 / Login                                                    |
| V022                                              | ◆ 中興大学使用者請使用校内信積登人,詳情請參考 説明。                                   |
| 網路和網際網路設定                                         | ● 時权渡避許備歸梦者 說明 。<br>● ITalwan登入方式,詳情請处者 說明 。                   |
| 發史說定,例如使理察訂重 <b>內</b> 查。                          | • 直詢MAC使用狀況請 登入 *                                              |
| <ul> <li></li></ul>                               | ◆訪客登入請先 中請 -                                                   |
| A <sup>A</sup> へ 雪 Φ) た 図 上午 11:10<br>2019/4/12 町 | Wi-Fi @ NCHU-3400 (04)2284-0306 分機732                          |

**3** 無線帳號為學校之Email,密碼為Email之密碼

- ▲ 教職員→ 帳號@nchu.edu.tw
- ▲ 學生→ 學號@mail.nchu.edu.tw

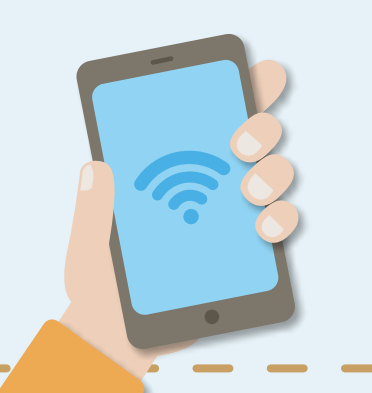

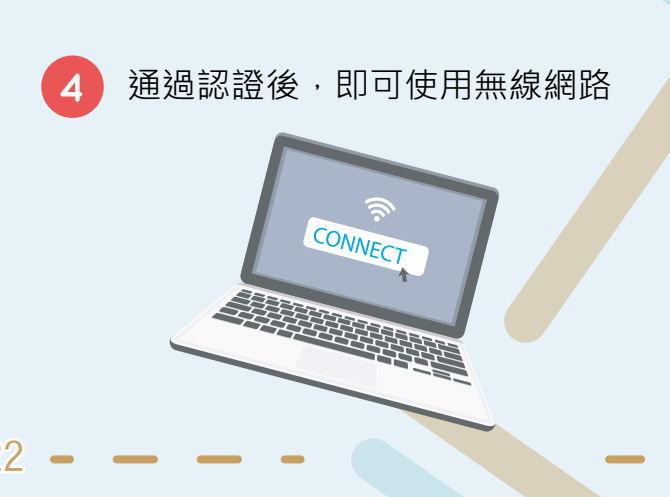

# Q2:如何在圖書館影列印及掃瞄呢?

圖書館提供悠遊卡影印扣款服務,讀者可使用悠遊卡直接影印,且不開立發票,若需 發票者可向1F參考諮詢台、B1興閱坊工作人員詢問。

| 服務種類          | 服務地點             | 設備數量                    | 費用                                                                                      | 備註                    |
|---------------|------------------|-------------------------|-----------------------------------------------------------------------------------------|-----------------------|
| 網路列印          | 1F資訊檢索區<br>B1興閱坊 | 1F資訊檢索區<br>B1興閱坊<br>共2台 | <mark>黑白:</mark><br>1元/張:A4、B4<br>2元/張:A3<br><mark>彩色:</mark><br>5元/張:A4、B4<br>10元/張:A3 | 此兩區設備<br>可同時影印<br>與列印 |
| 影印機           | 1、2、3、5F<br>影印室  | 全館共6台                   | 1元/張:A4、B4<br>2元/張:A3                                                                   |                       |
| A3掃描器         | 1F資訊檢索區          | 1台                      | 免費                                                                                      |                       |
| A3非接觸式<br>掃描器 | 1F資訊檢索區          | 1台                      | 免費                                                                                      | 掃描機可連<br>網路 亦可        |
| ∧∕/挦描哭        | B1興閱坊            | 4台                      | 免費                                                                                      | 自備隨身碟                 |
| 「「「」「「」」は「日本日 | 多媒體創作坊           | 2台                      | 免費                                                                                      |                       |

1. 興閱坊影印、列印僅為黑白。

2. 有問題請洽1F參考諮詢台、B1興閱坊。

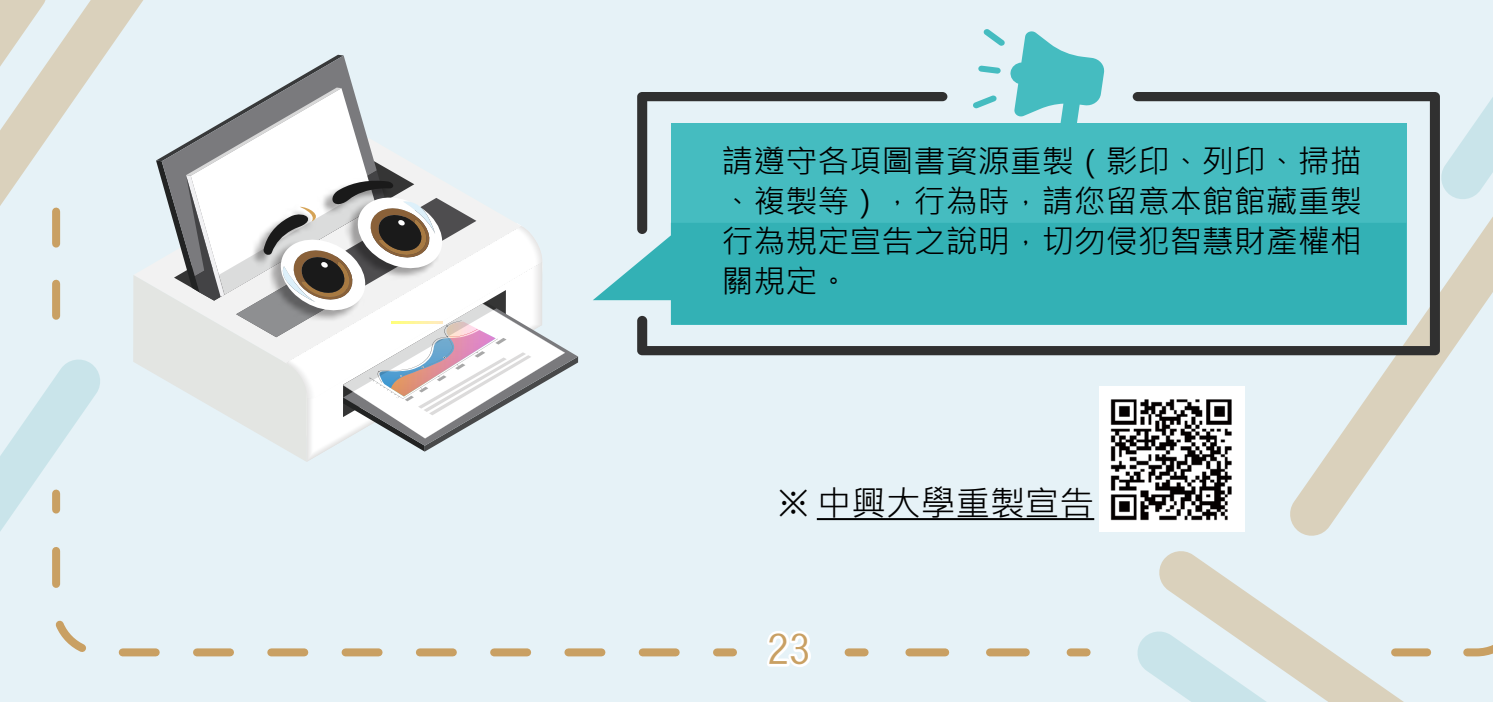

# Q3:如何向圖書館推薦購買圖書?

#### 有想要的書推薦給圖書館嗎?

#### 請至圖書館首頁點選常用服務 ▶ <u>書刊資料薦購</u> ▶ 登入讀者帳號、密碼

| 歡迎使用書刊薦購糸統                                                                                                    |                                                                                                    |                                                                                        |                                                                               | Welcome to use Book/Journal Recommendation System                                                                                                    |                       |  |  |  |  |
|----------------------------------------------------------------------------------------------------|----------------------------------------------------------------------------------------------------|----------------------------------------------------------------------------------------|-------------------------------------------------------------------------------|----------------------------------------------------------------------------------------------------|-----------------------|--|--|--|--|
| 書行資料推薦服務受點:<br>一、適用對象:<br>書刊直科準範期預對象」就本校換職員:<br>二、推顧規制。<br>1、本範編就發展以支援校內師生該學<br>性質之者刊資料,務轉介給相關系列<br>2、進行者刊推聽時,請事先查詢本絕<br>3、如為教授上謎指定用書,請麥過<br>4、如罪補論文,請連結『國外畢從論<br>5、諸完整項言書刊名、作者、ISBN<br>6、每人每月可推結者「回對魚」5回為<br>三、處理原則:<br>1、凡舊進專業學科性質之書刊資料,<br>2、驚觸醫時可同時就選申請成為算 | (生。<br>研究所需為目標,受理綜合學<br>複定。<br>龍賦目錄,凡本龍未收蘇者,<br>數預指定用鬼」、[課程教料<br>之推編] 獨頁。<br>ISSN、出版者年,以加速書平<br>限,且屬置金額以不超過3,000<br>祭轉介給相關条所核定。<br>一預約者,每人預約冊數均規<br>பて多な。malkamaskktam。 | 科/憲論性書籍之帳購為;<br>款迎您進舊書刊資料;<br>書] 銅育申請。<br>建館時效。<br>元為原則。<br>種題本館借閱辦法規定選<br>生工社中を社会工業物質 | 主,並除有書付採購之審務體;專業學約<br>該西文購刊,請向各糸所進薦。<br>等理。<br>《采葉編書1000本社社書。                 | <ol> <li>Reminds:         <ol> <li>The Book/Journal Recommendation service is for NCHU faculty, staff, and students.</li> <li>Our acquisition of recommended book/journal is mainly to support teaching and researching.</li> <li>Please check the availability of the wanted item by searching in the Library Catalog before recommendation.</li> <li>For sextern periodicals, please recommend them to the related school, department, or institute for purchase.</li> <li>For course reserves, please refer to [Course Reserves] service.</li> <li>Please fill the request form to speed up the process.</li> <li>Each user can recommend them not the resommended items, and will be notified by e mail if the items are available. Recommenders can also check the result in this system.</li> <li>The limit of reserved items follows the circulation policy.</li> </ol> </li> </ol> |                       |  |  |  |  |
| 4、本館購置圖書作業需配合本校會計                                                                                                    | 採用時程(每年1.10月);將於每                                                                                                    | 9年會計關帳期間(11.17                                                                         | 月)暂時關閉圖書薦房系統。                                                                 |                                                                                                    |                       |  |  |  |  |
| 查詢館藏月錄                                                                                                    | / Library Catalog Search                                                                                                    |                                                                                        | 查詢薦購                                                                          | 系統/Recommendation System Search                                                                                                    | 我要推薦書刊/Recommendation |  |  |  |  |
| 書刊名關鍵字(Title)                                                                                                    |                                                                                                    |                                                                                        | 資料型態(Type)                                                                    | 不指定                                                                                                    |                       |  |  |  |  |
| 作者關鍵字(Author)                                                                                                    |                                                                                                    |                                                                                        | 書名(Title)                                                                     |                                                                                                    |                       |  |  |  |  |
| 出版者關鍵字(Publisher)                                                                                                    |                                                                                                    |                                                                                        | 作者(Aulhor)                                                                    |                                                                                                    |                       |  |  |  |  |
| ISBN                                                                                                    |                                                                                                    |                                                                                        | 出版者(Publisher)                                                                |                                                                                                    |                       |  |  |  |  |
|                                                                                                    |                                                                                                    |                                                                                        |                                                                               | 788                                                                                                    |                       |  |  |  |  |
| ISSN                                                                                                    |                                                                                                    |                                                                                        | 潘筱狀態(Status)                                                                  | ▲ 「                                                                                                    |                       |  |  |  |  |
| ISSN                                                                                                    |                                                                                                    |                                                                                        | 審核狀態(Status)<br>範圍(Range)                                                     | ▲ 指述 ● 我推薦的(My) ● 全部的(All)                                                                                                    |                       |  |  |  |  |
| ISSN                                                                                                    |                                                                                                    |                                                                                        | <ul> <li> 本核抗振(Status) </li> <li> 範圍(Range) </li> <li> 推薦日期(Date) </li> </ul> | ● 我推薦的(My)     ● 全部的(All)       ▼     ▼                                                                                                    |                       |  |  |  |  |
| ISSN                                                                                                    |                                                                                                    |                                                                                        | 春极状態(Status)<br>範圍(Kange)<br>推薦日期(Date)<br>排序欄位(Sort by)                      | ● 我推薦的(My)     ● 全部的(All)       ● 我推薦的(My)     ● 全部的(All)       ■ 工業(Date)     ▼                                                                                                    |                       |  |  |  |  |

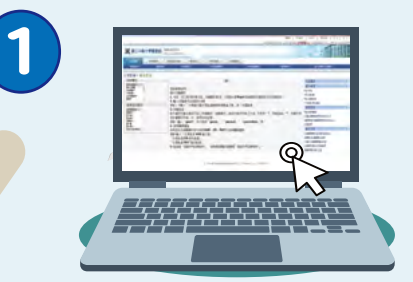

需事先查詢館藏目錄,未收藏者,歡迎薦購 (西文期刊,請向各系所推薦)

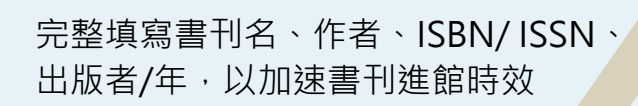

图 書刊名

🛃 作者

ISBN/ISSN

日本 出版者/年

每人每月可推薦書刊冊數以5冊為限

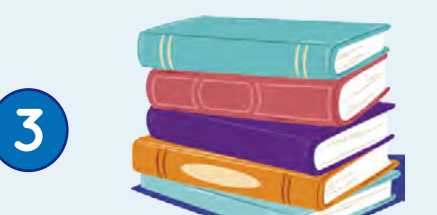

\_ \_

2

# Q4: 急用圖書該如何申請?

#### 發現有正在編目卻想借閱的圖書嗎?

請至圖書館首頁點選 讀者服務 ▶ 學生服務 ▶ <u>急用圖書申請</u>

#### 急用圖書資料優先處理申請系統

說明 1.申議人國本福有效這者。

- 2. 教皇王玄皇老性家事音科,本龍縣優先處理。
- 3. 圖書秋慈為「登録中」與「美目中」,方得提出優先處理申請。
- 4.博爾士論文·參考書僅提供能內翻算。
- 5. 為配合本航空設備整辦法,申請將數一個月以5冊為限。
- 6. 申請參進資料之處理時間,以且申請日紀3~5個工作来後(例前日另計),請登入的量量對系統要調,以確認關書處理像形。
- 7. 完成後與以E-Mail通知,讀確認認的讀者借聞資料E-Mail及會以是否正確,以和本範通知信意。
- 8. 個人資料設定,可登入讀者做閱資料自行部改,如有其他傳読相關問題,議合將本語沈遠優台。
- 9. 本編碼中語成功之識者列為該書之預約者,諸於預約圖書保留期間內至做還書畫台譯道書書頭,如逾期未做出,將不子保留並將圖書聲樂。

10. 多為药類獨位

急用圖書資料優先處理申請表單/Application Form for Priority Catalog Service

| *舉生(黎龍員) 盜號    |  |
|----------------|--|
| * 密碼           |  |
| 学孩人            |  |
| · 決新/年辰(重位)    |  |
| 電話(手機织分機)      |  |
| E-mail Address |  |
| *登行机           |  |
| <b>8</b> 4     |  |
| 作者             |  |

# Little Control (Little Control (Littl

3. 圖書狀態為「登錄中」與「編目中」, 可提出優先處理申請。

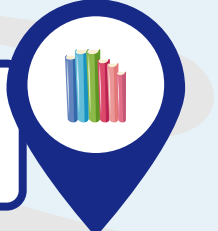

4. 申請冊數一個月以 5 冊為限,完成後將以 E-Mail通知,確認E-Mail及電話是否正確

# Q5: 館藏目錄查到的圖書期刊,為何書架上找不到?

明明在館藏目錄上查到的書,卻不在書架上,原因可能是:

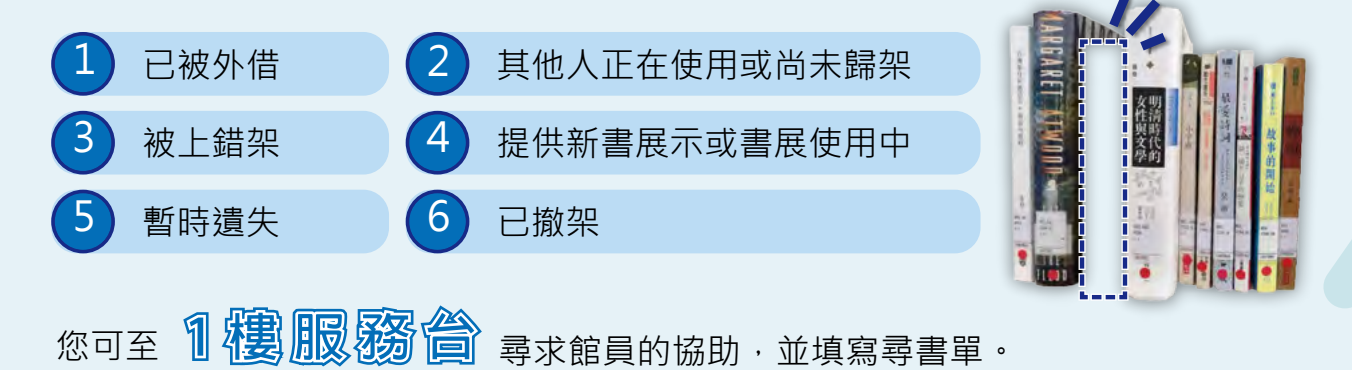

# Q6:圖書遺失,該怎麼辦?

若遺失圖書請立即向圖書館借還書櫃台辦理報失,以免因逾期需要繳逾期滞還金! ※詳細說明請至 圖書館首頁 ▶ 讀者服務 ▶ 借閱須知 ▶ <u>圖書報失</u>

# Q7:為什麼無法預約圖書?

可能您要預約的書是限館內閱覽不提供外借,或是預約冊數已經超過可預約的上限, 或是您有逾期的書未還、逾期滯還金未繳清等,可以從圖書館首頁點選查詢個人借閱 紀錄。

# Q8:圖書館有哪些設備可借用?

貼心設備借用服務 讓您學習更舒適 注意事項:限館內使用/各項設備借用以一次為限/必須當日歸還

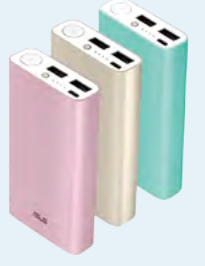

行動電源 借用地點:1F流通櫃台、 興閱坊

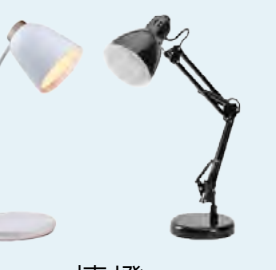

**檯燈** 借用地點:1F流通櫃台

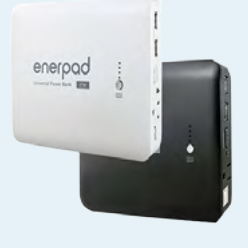

筆電用行動電源 借用地點:1F流通櫃台

# Q9:圖書館哪裡有插座可供使用?找不到?

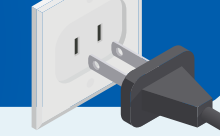

為提供讀者更便利的插座使用,圖書館分別於B1興閱坊愛學區、B1自習室、1F資料檢索區、2F閱讀窩高腳椅區、2F北面筆電使用區、3F東北面、西北面筆電使用區, 歡迎多加利用!

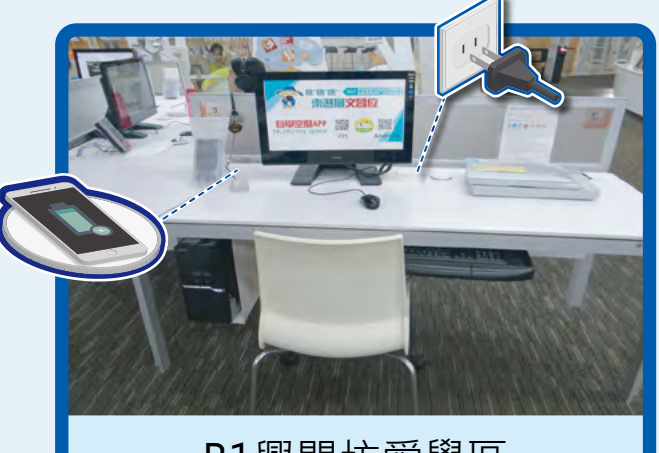

B1興閱坊愛學區

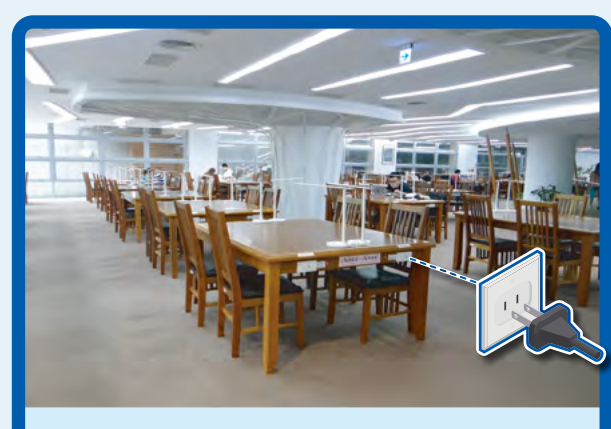

B1自習室

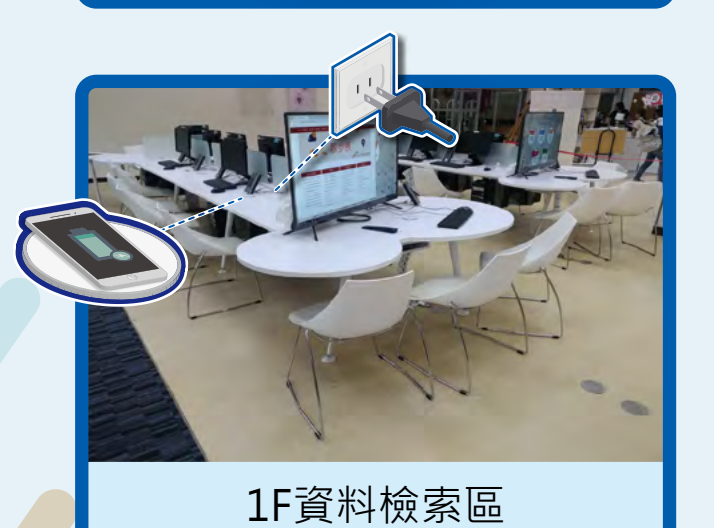

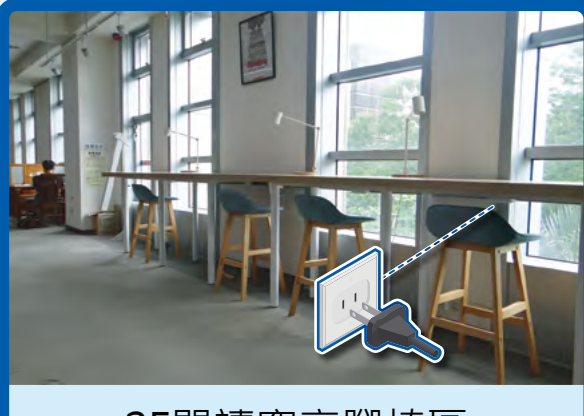

2F閱讀窩高腳椅區

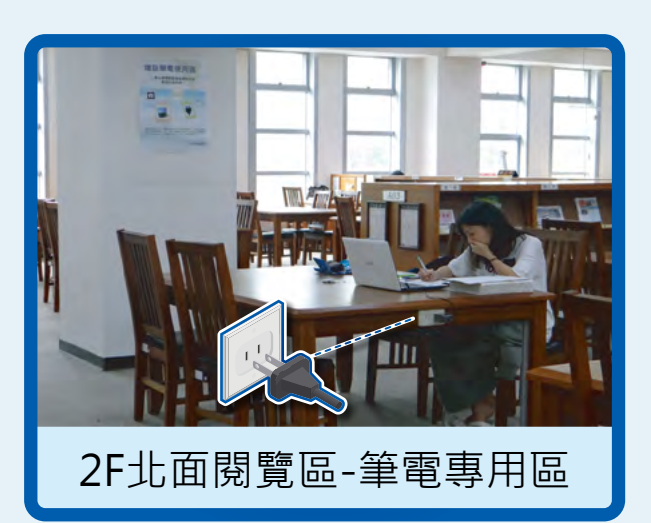

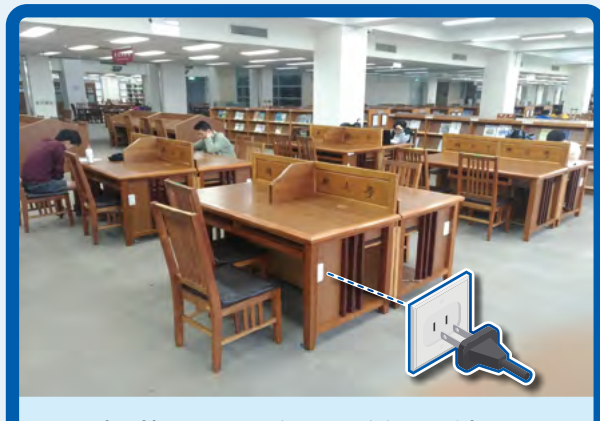

3F東北面閱覽區-筆電使用區

| 發 | 行 | 人 | 林 | 偉        |   |   |   |   |   |   |   |   |   |   |
|---|---|---|---|----------|---|---|---|---|---|---|---|---|---|---|
| 出 | 版 | 者 | 或 | <u>т</u> | 中 | 興 | 大 | 學 | 묩 | 書 | 館 |   |   |   |
| 編 |   | 輯 | 或 | <u>1</u> | 中 | 興 | 大 | 學 | 昌 | 書 | 館 | 參 | 考 | 組 |

Copyright © 2019 by National Chung Hsing University http://www.lib.nchu.edu.tw/ Tel:(04) 22840291 #142 /145

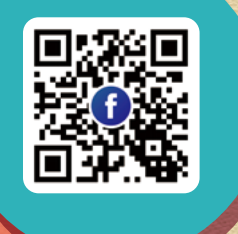

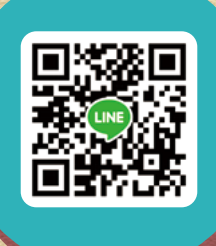

Line一對一諮詢

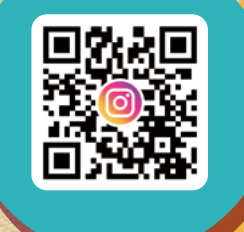